F

# **Ciências** ULisboa

Faculdade de Ciências da Universidade de Lisboa

# DEGGE

# **MULTISPECTRAL REMOTE SENSING**

MASTER IN GEOSPATIAL ENGINEERING

2024/2025

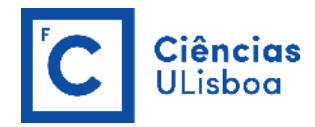

# FREE AND OPEN-SOURCE SOFTWARE TO BE INSTALLED

| Orfeo ToolBox (OTB)<br>Version 9.1.0 | Orfeo ToolBox (OTB) version 9.1.0, released on 2024-09-27, is an open-<br>source project for state-of-the-art remote sensing (https://www.orfeo-<br>toolbox.org/). Built on the shoulders of the open-source geospatial<br>community, it can process high-resolution optical, multispectral, and radar<br>images at the terabyte scale. A wide variety of applications are available:<br>from ortho-rectification or pansharpening, all the way to classification, SAR<br>processing, and much more! (https://www.orfeo-<br>toolbox.org/CookBook/QGISInterface.html#plugin-installation)<br>All OTB's algorithms are accessible from QGIS, Python, the command line,<br>or C++. QGIS is an easy-to-use visualization tool emphasizing hardware-<br>accelerated rendering for high-resolution imagery (optical and SAR). With<br>it, end-users can visualize huge raw imagery products and access all the<br>toolbox applications. From resource-limited laptops to high-performance<br>clusters, OTB is available on Linux, Windows, and macOS (via Docker for<br>ARM Mac computers). It is community-driven, extensible, and heavily<br>documented. Orfeo ToolBox is not a black box! (https://www.orfeo-<br>toolbox org/CookPook/0 |
|--------------------------------------|----------------------------------------------------------------------------------------------------|
| QGIS<br>Version 3.40.3               | QGIS is a professional GIS application built on top of and proud to be itself<br>Free and Open Source Software (FOSS). The current version is QGIS 3.40.3<br>'Bratislava' and was released on 2025-01-17 ( <u>https://qgis.org/download/</u> ).<br>QGIS is available on Windows, macOS, Linux, and Android.<br>QGIS has a lot of documentation. All documentation is in English, but<br>documents such as the user guide are also available in other languages<br>( <u>https://qgis.org/resources/hub/</u> ).                                                                                                    |
| SNAP<br>Version 11.0.0               | SeNtinel's Application Platform (SNAP) is an open-source common<br>architecture for ESA Toolboxes ideal for Earth Observation data<br>exploitation ( <u>https://step.esa.int/main/download/snap-download/</u> ). SNAP<br>reunites all Sentinel Toolboxes to offer the most complex platform for this<br>mission. The current version is 11.0.0 released on 2024-10-24.                                                                                                    |

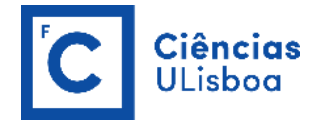

# **PRACTICAL LESSON 1**

#### EXERCISE 1.1

Free and open access for both Landsat and Sentinel data products is available to all users through the following links, respectively:

#### **USGS WEBSITE**

The USGS Earth Explorer data portal is your one stop shop for obtaining geo-spatial datasets from our extensive collections. Users can navigate via interactive map or text search to obtain Landsat satellite imagery, Radar data, UAS data, digital line graphs, digital elevation model data, aerial photos, Sentinel satellite data, some commercial satellite imagery including IKONOS and OrbView3, land cover data, digital map data from the National Map, and many other datasets. Users can search by exact location via the interactive map or input specific coordinates to view what data types are available.

https://www.usgs.gov/land-resources/nli/landsat/landsat-data-access

https://earthexplorer.usgs.gov/

#### CONVENTIONAL DATA ACCESS HUBS

One of the access points to a wide range of Earth observation data from the Copernicus Sentinel missions managed by ESA is the **Copernicus Data Space Ecosystem** that provides tools for easy discovery, visualization, and download which will be continuously upgraded.

https://www.copernicus.eu/en/access-data/conventional-data-access-hubs

https://dataspace.copernicus.eu/

#### **DOWNLOAD THE DATA**

Search for the following two Sentinel-2 Level-2A data products ID in the ONDA platform at: <u>https://catalogue.onda-dias.eu/catalogue/</u> (login required, registration is free) and download them:

- S2A\_MSIL2A\_20210315T112111\_N0214\_R037\_T29SMC\_20210315T141433
- S2B\_MSIL2A\_20210817T112119\_N0301\_R037\_T29SMC\_20210817T130929

Once this process takes a while, download both images from the OneDrive platform (folder DRM2024).

The Level-2A processing includes a scene classification and an atmospheric correction applied to Top-Of-Atmosphere (TOA) Level-1C orthoimage products. Level-2A main output is an orthoimage Bottom-Of-Atmosphere (BOA) corrected reflectance product.

Additional outputs are an Aerosol Optical Thickness (AOT) map, a Water Vapour (WV) map, and a Scene Classification Map (SCM) together with Quality Indicators (QI) for cloud and snow probabilities at 60 m resolution. Level-2A output image products will be resampled and generated with an equal spatial resolution for all bands (10 m, 20 m or 60 m). Standard distributed products contain the envelope of all resolutions in three distinct folders:

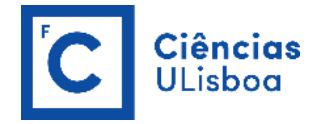

**10 m**: containing spectral bands 2, 3, 4, 8, a True Colour Image (TCI) and an AOT and WV maps resampled from 20 m.

**20 m**: containing spectral bands 2 - 7, the bands 8A, 11 and 12, a True Colour Image (TCI), a Scene Classification map (SCL) and an AOT and WV map. The band B8 is omitted as B8A provides more precise spectral information.

**60 m**: containing all components of the 20 m product resampled to 60 m and additionally the bands 1 and 9. *The cirrus band 10 is omitted, as it does not contain surface information.* 

|                              | Bands                   | Central Wavelength<br>(micrometers) | Resolution<br>(meters) |
|------------------------------|-------------------------|-------------------------------------|------------------------|
|                              | Band 1 - Coastal Blue   | 0.443                               | 60                     |
|                              | Band 2 - Blue           | 0.490                               | 10                     |
|                              | Band 3 - Green          | 0.560                               | 10                     |
|                              | Band 4 - Red            | 0.665                               | 10                     |
| SENTINEL-2                   | Band 5 - Red Edge       | 0.705                               | 20                     |
| 2A launched<br>June 23, 2015 | Band 6 - Red Edge       | 0.740                               | 20                     |
| 2B launched                  | Band 7 - Red Edge       | 0.783                               | 20                     |
| March 7, 2017                | Band 8 - NIR            | 0.842                               | 10                     |
|                              | Band 8A - Red Edge      | 0.865                               | 20                     |
|                              | Band 9 - Water Vapor    | 0.945                               | 60                     |
|                              | Band 10 – SWIR (Cirrus) | 1.375                               | 60                     |
|                              | Band 11 - SWIR          | 1.610                               | 20                     |
|                              | Band 12 - SWIR          | 2.190                               | 20                     |

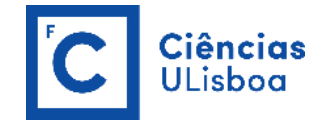

# **OPEN THE PRODUCTS**

In SNAP, use the Open Product button in the top toolbar (or **File > Open Product** ...) and browse for the location of the downloaded data. Select the two downloaded zip files and press Open Product.

Select an image and, using the right mouse button, click on "Open RGB Image Window", and choose one of the available color composites: Natural Colors or False-color Infrared.

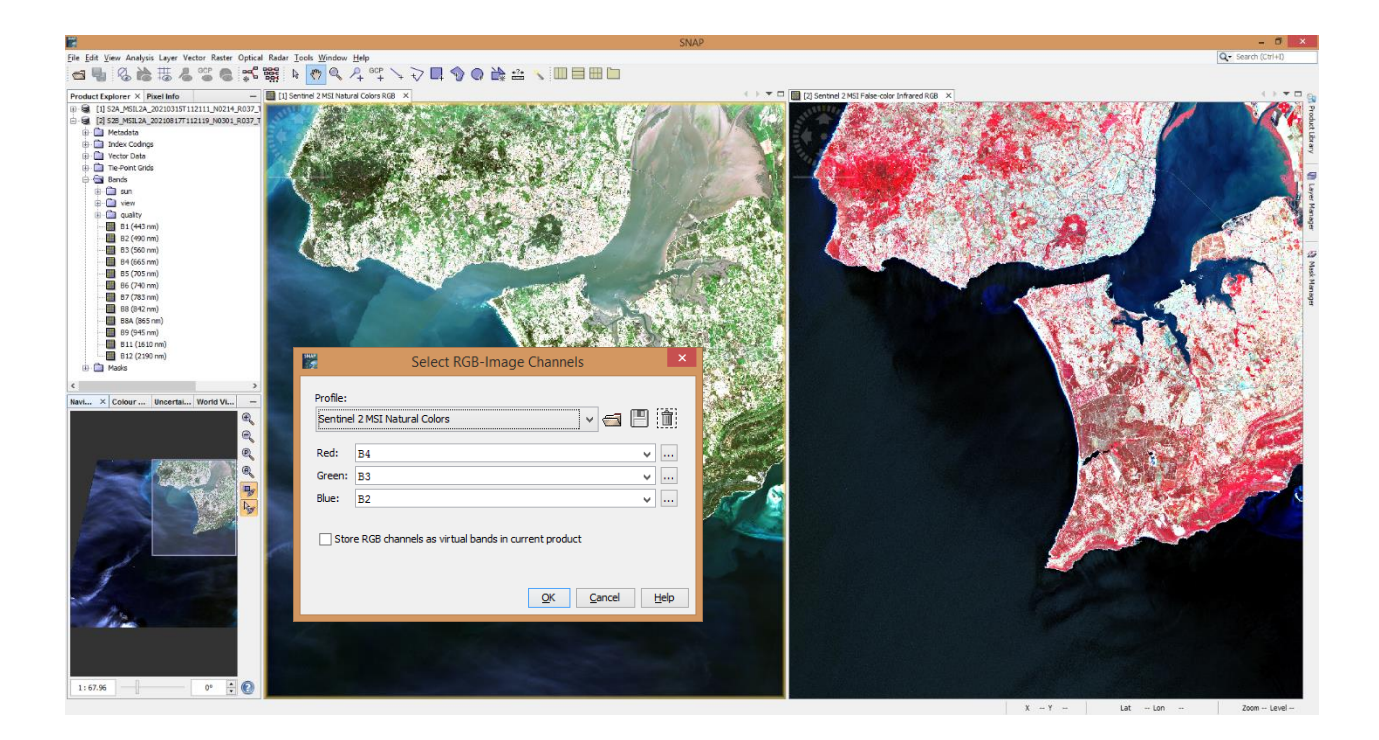

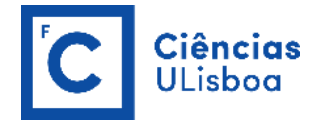

# EXERCISE 1.2

Pre-processing of satellite images might include some basic image operations, such as image resampling, extraction of a region of interest (ROI), band arithmetic operations, multispectral band merging, and multitemporal images collocation.

#### **RESAMPLE THE PRODUCTS**

In SNAP, use **Raster > Geometric > Resampling** to resample a multi-size product to a single-size product. A multi-size product is a product in which bands are of different sizes and/or resolutions. This can be useful for those instances when a SNAP feature is not supported for a multi-size product.

| Resampling ×                                                           | Resampling ×                                         |
|------------------------------------------------------------------------|------------------------------------------------------|
| File Help                                                              | File Help                                            |
| I/O Parameters Resampling Parameters                                   | I/O Parameters Resampling Parameters                 |
| Source Product                                                         | Define size of resampled product                     |
| Name:                                                                  | By reference band from source product: B2            |
| [1] 32A_M3IL2A_20210313112111_N0214_K037_1233HC_202103131141433        | Resulting target width: 10980                        |
| Target Product                                                         | Resulting target height: 10980                       |
| Name:                                                                  | O By target width and height: Target width: 10,980 ÷ |
| S2A_MSIL2A_20210315T112111_N0214_R037_T29SMC_20210315T141433_resampled | Target height: 10,980 -                              |
| Save as: BEAM-DIMAP                                                    |                                                      |
| C:\Users\acferreira\Desktop                                            | Resulting target width: 1830                         |
| Open in SNAP                                                           | Resulting target height: 1830                        |
|                                                                        | Define resampling algorithm                          |
|                                                                        | Upsampling method: Vearest V                         |
|                                                                        | Downsampling method:                                 |
|                                                                        | Flag downsampling method:                            |
|                                                                        | Advanced Method Definition by Band                   |
|                                                                        | ✓ Resample on pyramid levels (for faster imaging)    |
| <u>R</u> un <u>Q</u> ose                                               |                                                      |

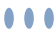

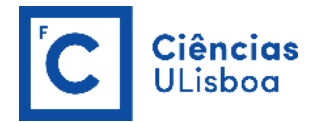

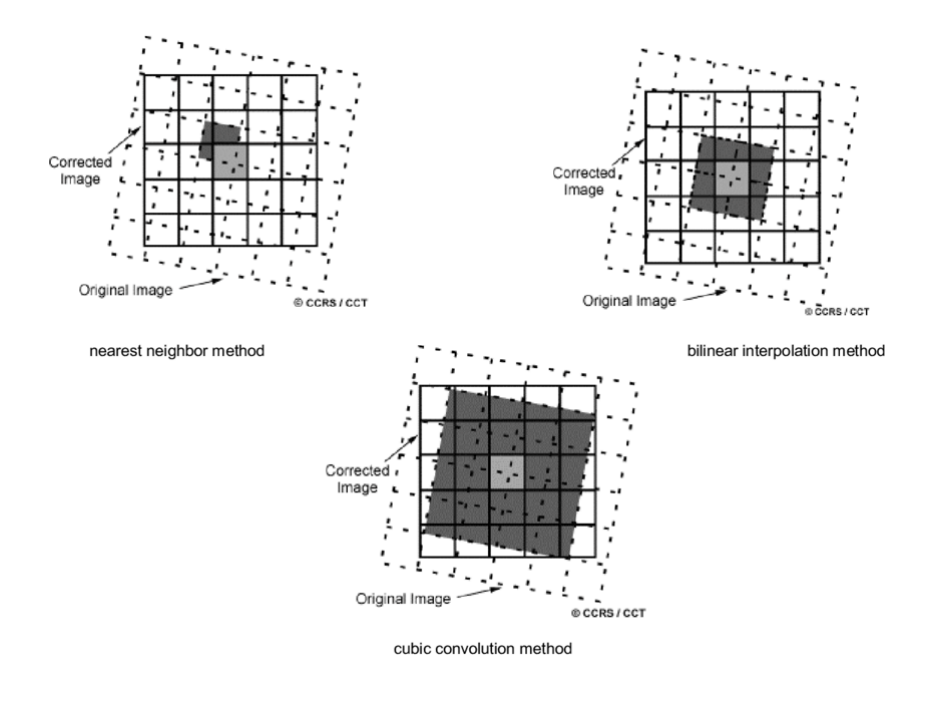

#### **CREATE A SUBSET**

In SNAP, use **Raster > Subset** to create either spatial and/or spectral subsets of a data product. The spatial subset may be given by pixel positions or a geographical polygon.

|                                 | Specify Product Subset                                                                                                    | ×                                                                                                    |                                                                                                    | Specify Product Subset                                                                                                    | ×                                     |
|---------------------------------|----------------------------------------------------------------------------------------------------|----------------------------------------------------------------------------------------------------|----------------------------------------------------------------------------------------------------|----------------------------------------------------------------------------------------------------|---------------------------------------|
| Spatial Subset Band Subset Tie- | Point Grid Subset Metadata Sub                                                                                                    | iset                                                                                                    | Spatial Subs                                                                                                    | et Band Subset Tie-Point Grid Subset Metadata Subset                                                                                                    | ]                                     |
|                                 | Reference Band: B1<br>Pixel Coordinates Geo Coo<br>North latitude bound:<br>West longitude bound:<br>South latitude bound:<br>East longitude bound:<br>East longitude bound:<br>Scene step X:<br>Scene step Y:<br>Subset scene width:<br>Source scene height:<br>Source scene height:<br>Use Preyjew | ✓<br>rdinates<br>38.80 €<br>-9.50 €<br>38.40 €<br>-3.90 €<br>1€<br>1€<br>869.0<br>742.0<br>1830<br>1830<br>1830<br>1830 | <ul> <li>♥ E1</li> <li>♥ B2</li> <li>♥ B3</li> <li>♥ B4</li> <li>♥ B5</li> <li>♥ B6</li> <li>♥ B7</li> <li>♥ B8</li> <li>♥ B8</li> <li>♥ B8</li> <li>♥ B11</li> <li>♥ B12</li> <li>■ quality</li> </ul> | Reflectance in band B1<br>Reflectance in band B2<br>Reflectance in band B2<br>Reflectance in band B3<br>Reflectance in band B4<br>Reflectance in band B5<br>Reflectance in band B7<br>Reflectance in band B8<br>Reflectance in band B9<br>Reflectance in band B11<br>Reflectance in band B12<br>Reflectance in band B12<br>Reflectance in band B12 |                                       |
| ¥                               |                                                                                                    |                                                                                                    | Select                                                                                                    | all Select none                                                                                                    |                                       |
|                                 |                                                                                                    | Estimated, raw storage size: 351.5M                                                                                     |                                                                                                    | Est                                                                                                    | imated, raw storage size: 652.7M      |
|                                 |                                                                                                    | <u>OK</u> <u>C</u> ancel <u>H</u> elp                                                                                   |                                                                                                    |                                                                                                    | <u>OK</u> <u>C</u> ancel <u>H</u> elp |

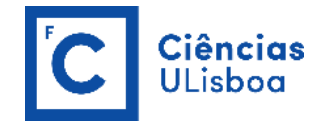

#### **CREATE A RATIO BAND**

In SNAP, use **Raster > Band Maths** to create new image sample values derived from existing bands, tiepoint grids, and flags. The source data can originate from all currently open and spatially compatible input products. The source data is combined with arbitrary mathematical expressions to generate the target data. By default, a new image view is automatically opened for the new sample values.

In this case, consider a simple ratio between Band 8 (NIR) and Band 4 (Red). A new band with the result is added to the product.

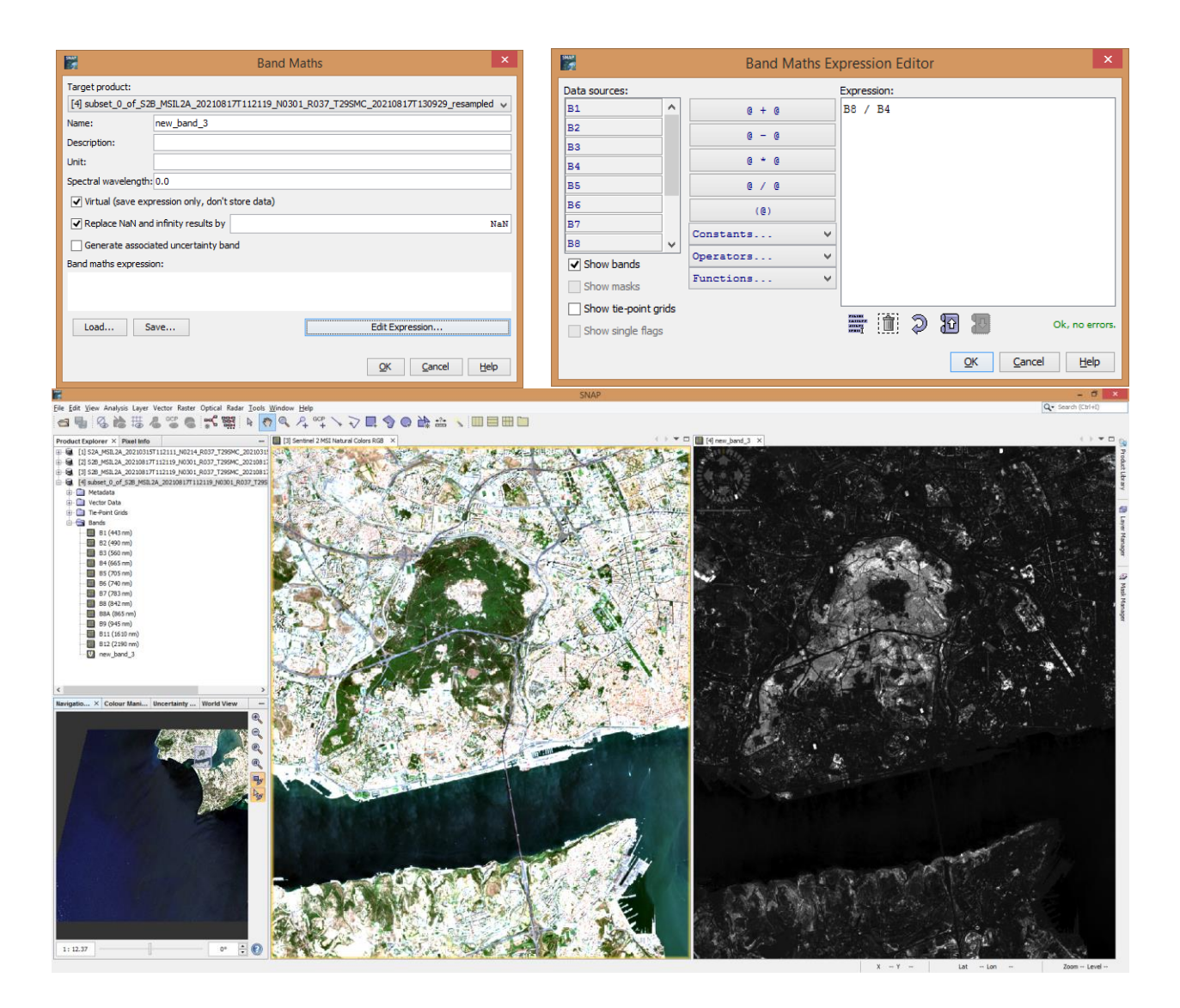

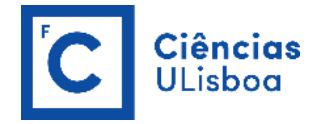

#### **COLLOCATE OVERLAPPING PRODUCTS**

In SNAP, use **Raster > Geometric > Collocation** to collocate spatially overlapping products. Collocating products implies that the pixel values of slave products are resampled into the geographical raster of the master product.

To avoid naming conflicts, the Collocation Tool allows renaming both master and slave components such as bands, flag codings, and bitmask definitions according to a user-defined pattern.

|                                                       | Collocation                                                   | × |
|-------------------------------------------------------|---------------------------------------------------------------|---|
| File Help                                             |                                                               |   |
| Source Products<br>Master (pixel values are conserved | ı):                                                           |   |
| [6] subset_1_of_S2A_MSIL2A_20                         | 210315T112111_N0214_R037_T29SMC_20210315T141433_resampled v . |   |
| Slave Products                                        |                                                               |   |
| [4] subset_0_of_S2B_MSIL2A_2                          | 0210817T112119_N0301_R037_T29SMC_20210817T130929_resampled    | J |
| Target Product<br>Name:                               |                                                               |   |
| collocate                                             |                                                               |   |
| Save as: BEAM-DIMAP                                   | ~                                                             |   |
| G: My Drive QUARENTENA_C                              | OVID19\DRM_20_21\PRATICAS_DRM\DATA                            |   |
| ✓ Open in SNAP                                        |                                                               |   |
| Renaming of Source Product Comp                       | onents                                                        |   |
| ✓ Rename master components:                           | \${ORIGINAL_NAME}_M                                           |   |
| Rename slave components:                              | \${ORIGINAL_NAME}_\$\${SLAVE_NUMBER_ID}                       |   |
| Resampling                                            |                                                               |   |
| Method: Nearest neighbour resan                       | npling v                                                      |   |
|                                                       | <u>R</u> un <u>D</u> a                                        | æ |

Alternatively, one can use **Radar > Coregistration > Stack Tools > Create Stack** to collocate two spatially overlapping products. Collocating two products imply that the pixel values of one product (the <u>secondary</u>) are resampled into the geographical raster of the other (the <u>reference</u>). When two products are collocated, the band data of the secondary product is resampled into the geographical raster of the reference product.

The collocation algorithm requires accurate geopositioning information for both reference and secondary products (select Product Geolocation). The metadata for the stacked product is copied from the metadata of the reference product. *When the reference image (Master) extent is selected as the output extent for the collocated images, "None" must be used for the resampling type.* 

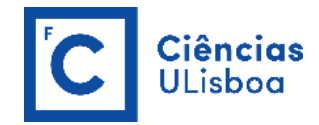

# EXERCISE 1.3

Perform the operations in exercise 1.2 using the Graph Builder and Batch Processing tools.

Graphs can be created visually with the Graph Builder, processed directly from the DAT, and then saved as XML files. These saved graphs can then also be used as the input for the command line Graph Processing Tool (GPT) with a different set of input data products.

The Graph Builder allows the user to assemble graphs from a list of available operators and connect operator nodes to their sources.

The Batch Processing tool available via the DAT allows you to execute a single reader/writer graph for a set of products.

#### **CREATE A GRAPH**

In SNAP, use **Tools > Graph Builder** to create a graph with a sequence of operators.

In this case, the operations are **Resample**, **Subset**, and **Band Maths**. *However*, *in Graph Builder*, *Band Maths only outputs the calculated band (instead of adding it to the original product, as mentioned in exercise 1.2), therefore another operator (Band Merge) has to be added to merge the new band and the original bands of the product.* 

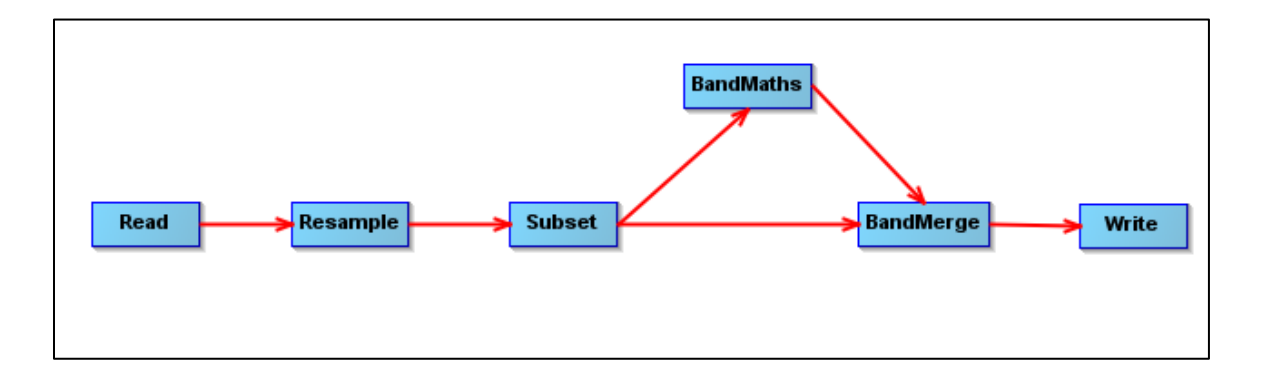

When using Graph Builder, the subset operation requires the insertion of the Region Of Interest (ROI) as a WKT String. For that purpose, use the shapefile ROI.shp that is in the OneDrive platform (**folder DRM2024**). Open this file in QGIS, select the polygon, and extract the WKT string using the WKT Plugin.

MultiPolygon (((-9.5 38.79999999999999999716, -8.90000000000000036 38.79999999999999999716, -8.90000000000000036 38.39999999999999858, -9.5 38.3999999999999858, -9.5 38.3999999999999999999999999999999999 38.799999999999999999716)))

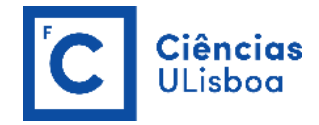

#### **RUN THE GRAPH IN BATCH PROCESSING**

In SNAP, use **Tools > Batch Processing** to execute a single reader/writer graph for a set of products. Press the "Load" button to browse for a previously saved graph. Next, add products in the IO tab by pressing the "Add" button or dragging and dropping a ProductSet or Products from the Project or Products views. Set the target folder where the output will be written to and then press "Run".

To avoid all target products having the same name, in the Write tab replace the name of the Target Product with "target".

|                                                    | Batch Pro         | cessing : myGr | aph.xml  |                   | ×          |      | Batc                               | h Processing : myGraph   | xml         |               | ×    |
|----------------------------------------------------|-------------------|----------------|----------|-------------------|------------|------|------------------------------------|--------------------------|-------------|---------------|------|
| File Graphs                                        |                   |                |          |                   |            | File | e Graphs                           |                          |             |               |      |
| I/O Parameters Resample                            | Subset BandMath   | BandMerge Wri  | te       |                   |            | I/C  | D Parameters Resample Subset Ban   | ndMaths BandMerge Write  |             |               |      |
| File Name                                          | Туре              | Acquisition    | Track    | Orbit             | 4          |      | Define size of resampled product   |                          |             |               | ^    |
| S2A_MSIL2A_20210315T112<br>S2B_MSIL2A_20210817T112 | . S2_MSI_Level-2A |                |          |                   | - 1        |      |                                    | B2                       |             | ~             |      |
| 525_151224_20210017112                             | . pz_hot_cever zk | I              |          |                   | 규          |      | By reference band from source prod | luct: Resulting target w | dth: 10980  |               |      |
|                                                    |                   |                |          |                   |            |      |                                    | Resulting target h       | ight: 10980 |               |      |
|                                                    |                   |                |          |                   | -          |      |                                    | Target width:            |             | 10,980 🌻      |      |
|                                                    |                   |                |          |                   |            |      | O By target width and height:      | Target height:           |             | 10,980 🌲      |      |
|                                                    |                   |                |          |                   | <b>*</b>   |      |                                    | Width / height rati      | o; 1.00000  |               |      |
|                                                    |                   |                |          |                   |            |      |                                    |                          |             | 100 🌲         |      |
|                                                    |                   |                |          |                   |            |      | O By pixel resolution (in m):      | Resulting target w       | dth: 1098   |               |      |
|                                                    |                   |                |          |                   |            |      |                                    | Resulting target h       | eight: 1098 |               |      |
|                                                    |                   |                |          |                   | <b>X</b>   | Г    | Define resampling algorithm        |                          |             |               |      |
|                                                    |                   |                |          |                   |            |      | Upsampling method                  | Nearest                  |             | ~             |      |
|                                                    |                   |                |          |                   | 6          |      | Downsampling method                | First                    |             | ~             |      |
|                                                    |                   |                |          |                   | 2          |      | The democratice webbed             | First                    |             |               |      |
|                                                    |                   |                |          |                   | ×          |      | riay downsampling method           | rirst                    |             | ~             |      |
|                                                    |                   |                |          |                   |            |      | Advanced Method Definition by Ban  | nd                       |             |               |      |
|                                                    |                   |                |          |                   | 2 Products |      |                                    |                          |             |               | ~    |
|                                                    | Ru                | in remote Lo   | ad Graph | Run <u>C</u> lose | Help       |      |                                    | Run remote Load Gra      | aph Run     | <u>C</u> lose | Help |

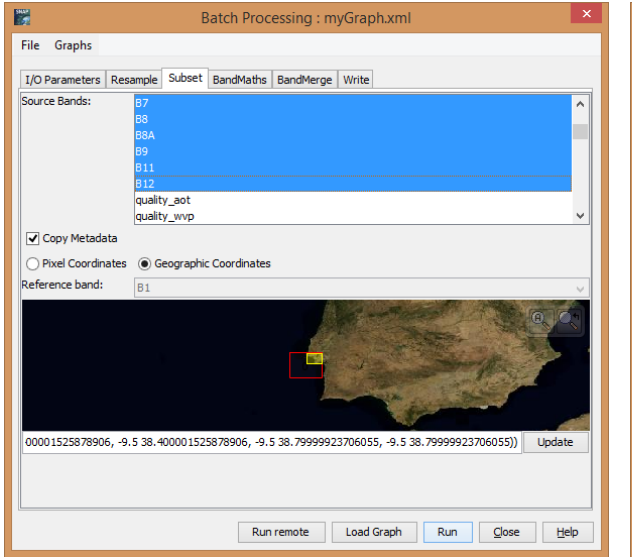

| 1945 - C          | Batch Processing : myGraph.xml                    | ×      |
|-------------------|---------------------------------------------------|--------|
| File Graphs       |                                                   |        |
| I/O Parameters    | Resample Subset BandMaths BandMerge Write         | _      |
| Target Band:      | simple_ratio                                      |        |
| Target Band Type: | float32                                           | -1     |
| Band Unit:        |                                                   | -1     |
| Expression:       | 88 / B4                                           | -1     |
|                   |                                                   |        |
|                   |                                                   |        |
|                   |                                                   |        |
|                   |                                                   |        |
|                   |                                                   |        |
|                   |                                                   |        |
|                   |                                                   |        |
|                   |                                                   |        |
|                   |                                                   |        |
|                   | Arithmetic                                        | expres |
|                   | Edit Expression.                                  | •      |
|                   | Run remote     Load Graph     Run     Gose     He | lp     |

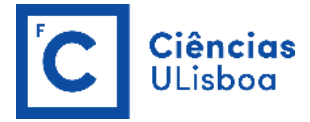

| 5852<br>2 | Batch Processing : myGraph.xml                                                                                                    | × |
|-----------|----------------------------------------------------------------------------------------------------|---|
| File      | Graphs                                                                                                    |   |
| I/O       | Parameters Resample Subset BandMaths BandMerge Write                                                                                                    |   |
| Sourc     | e Bands: B6::Subset S2A MSIL2A 20210315T112111 N0214 R037 T29SMC 20210315T141433 resa                                                                                                    |   |
|           | B7::Subset_S2A_MSIL2A_20210315T112111_N0214_R037_T29SMC_20210315T141433_resa<br>B8::Subset_S2A_MSIL2A_20210315T112111_N0214_R037_T29SMC_20210315T141433_resa                                                                                      |   |
|           | B8A::Subset_S2A_MSIL2A_20210315T112111_N0214_R037_T29SMC_20210315T141433_resa                                                                                                    |   |
|           | B11::Subset_S2A_MSIL2A_20210315T112111_N0214_R037_T29SMC_20210315T141433_resa<br>B12::Subset_S2A_MSIL2A_20210315T112111_N0214_R037_T29SMC_20210315T141433_resa<br>simple_ratio::Subset_S2A_MSIL2A_20210315T112111_N0214_R037_T29SMC_20210315T1414 | ~ |
|           |                                                                                                    |   |
|           |                                                                                                    |   |
|           |                                                                                                    |   |
|           |                                                                                                    |   |
|           |                                                                                                    |   |
|           |                                                                                                    |   |
|           | Run remote Load Graph Run Gose Hel;                                                                                                    |   |

| Batch Processing : myGraph.xml                             | ×                            |
|------------------------------------------------------------|------------------------------|
| File Graphs                                                |                              |
| I/O Parameters Resample Subset BandMaths BandMerge Write   |                              |
| Target Product                                             |                              |
|                                                            |                              |
|                                                            |                              |
|                                                            |                              |
| Name:                                                      |                              |
| target                                                     |                              |
| Save as: BEAM-DIMAP                                        |                              |
| Directory:                                                 |                              |
| G:\My Drive\QUARENTENA_COVID19\DRM_20_21\PRATICAS_DRM\DATA |                              |
|                                                            |                              |
|                                                            |                              |
|                                                            |                              |
|                                                            |                              |
| Run remote Load Graph R                                    | n <u>C</u> lose <u>H</u> elp |

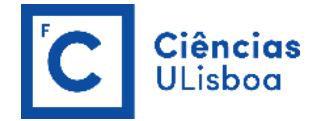

# **PRACTICAL LESSON 2**

#### EXERCISE 2.1

Apply several techniques for dimensionality reduction, such as spectral indices (vegetation, built-up, soil, and water indices, for example), principal component analysis, texture, and temporal metrics.

#### **CALCULATE SPECTRAL INDICES**

In SNAP, use **Raster > Band Maths** to create new image sample values derived from existing bands. Calculate the NDVI<sup>1</sup> (Normalized Difference Vegetation Index) band, the NDWI<sup>2</sup> (Normalized Difference Water Index) band, the SAVI<sup>3</sup> (Soil-Adjusted Vegetation Index), and the NDBI<sup>4</sup> (Normalized Difference Built-up Index).

$$NDVI = \frac{(NIR - Red)}{(NIR + Red)}$$
$$NDWI = \frac{(Green - NIR)}{(Green + NIR)}$$
$$SAVI = \frac{1.5 * (NIR - Red)}{(NIR + Red + 0.5)}$$
$$NDBI = \frac{(SWIR1 - NIR)}{(SWIR1 + NIR)}$$

Alternatively, use **Optical > Thematic Land Processing** to calculate several radiometric indices included in the:

- Soil Radiometric Indices
- Vegetation Radiometric Indices (NDVI and SAVI)
- Water Radiometric Indices (NDWI2)

#### CALCULATE THE PRINCIPAL COMPONENTS OF AN IMAGE

In SNAP, use **Raster > Image Analysis > Principal Component Analysis** to generate the principal component images from a stack of co-registered detected images. The Principal Component Analysis (PCA) consists of a remapping of the information of the input co-registered images into a new set of images. The output images are scaled to prevent negative pixel values.

<sup>&</sup>lt;sup>1</sup> Rouse, J.W., Jr., Haas, R. H., Schell, J. A., & Deering, D. W. (1974). Monitoring Vegetation Systems in the Great Plains with Erts, NASA Special Publication. *Proceedings of the Third Earth Resources Technology Satellite- 1 Symposium*, 309–317.

<sup>&</sup>lt;sup>2</sup> McFeeters, S. K. (1996). The use of the Normalized Difference Water Index (NDWI) in the delineation of open water features. *International Journal of Remote Sensing*, *17*(7), 1425–1432. https://doi.org/10.1080/01431169608948714.

<sup>&</sup>lt;sup>3</sup> Huete, A. R. (1988). A soil-adjusted vegetation index (SAVI). *Remote Sensing of Environment*, 25(3), 295–309. https://doi.org/10.1016/0034-4257(88)90106-X.

<sup>&</sup>lt;sup>4</sup> Zha, Y., J. Gao, and S. Ni (2003). "Use of Normalized Difference Built-Up Index in Automatically Mapping Urban Areas from TM Imagery." *International Journal of Remote Sensing* 24, no. 3:,583-594.

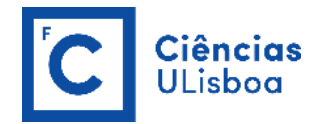

The PCA operator consists of the following major steps:

(1) Average the pixels across the input images to compute a mean image;

(2) Subtract the mean value of each input image (or image from step 1) from itself to produce zero-mean images;

- (3) Compute the covariance matrix from the zero-mean images given in step 2;
- (4) Perform eigenvalue decomposition of the covariance matrix;
- (5) Compute PCA images by multiplying the eigenvector matrix by the zero-mean images given in step 2.

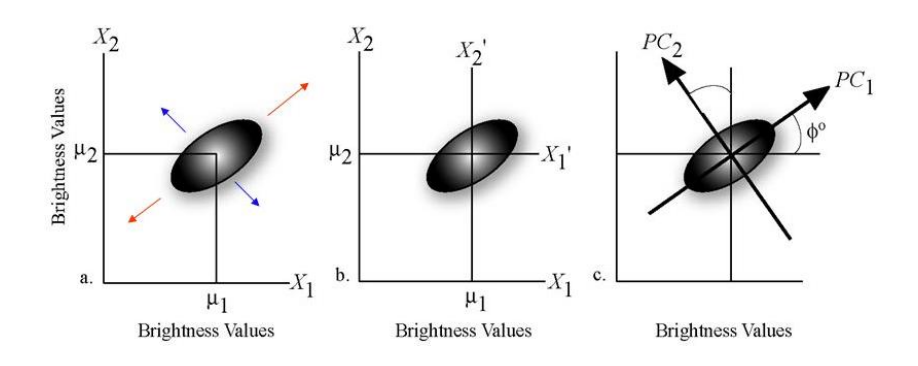

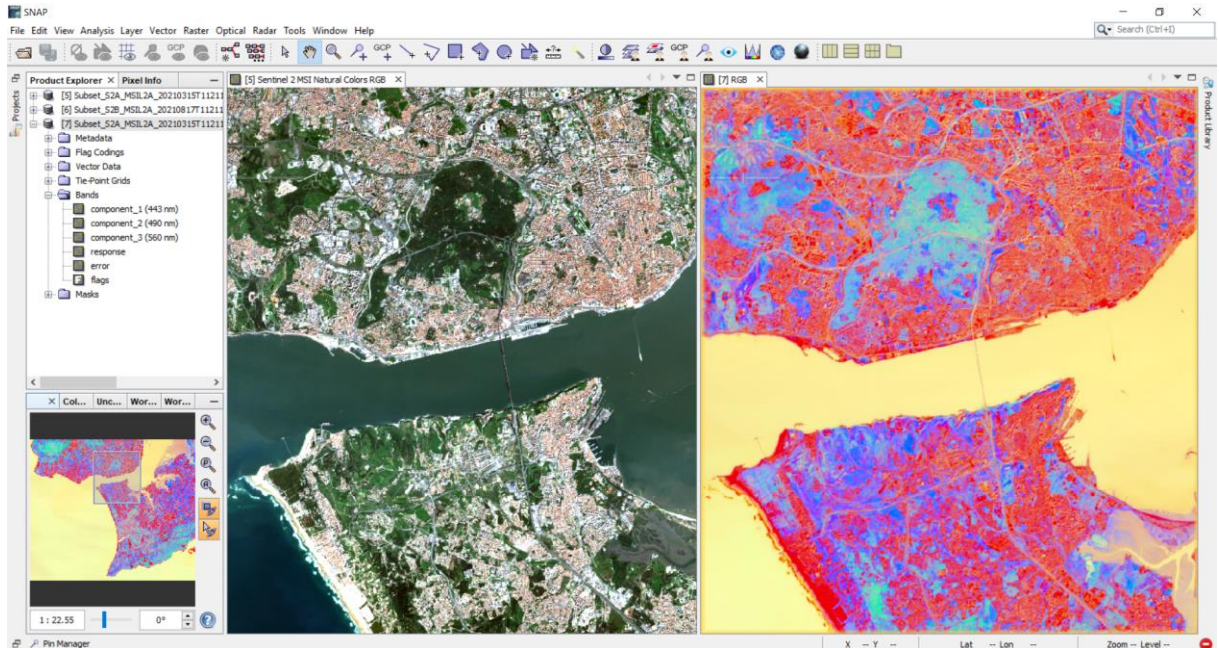

X - Y Lat

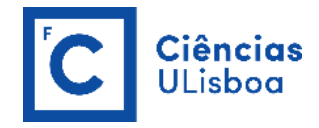

#### **CALCULATE THE TEXTURE OF A BAND**

In SNAP, use Raster > Image Analysis > Texture Analysis > Grey Level Co-occurrence Matrix to produce GLCM<sup>5</sup> (Gray Level Co-occurrence Matrix) texture features by making use of spatial information inherent in the image. The texture is the pattern of intensity variations in an image and can be a valuable tool in improving land-cover classification accuracy. Texture information involves the information from neighboring pixels which is important to characterize the identified objects or regions of interest in an image.

The GLCM is one of the most widely used methods to compute second-order texture measures. Several texture features can be computed from the GLCM matrix, each modeling different properties of the statistical relation of pixels co-occurrence estimated within a given moving window and along predefined directions and inter-pixel distances. The GLCM is a measure of the probability of occurrence of two grey levels separated by a given distance in a given direction. The features can be categorized into three groups, i.e. contrast group (contrast, dissimilarity, and homogeneity), orderliness group (angular second moment, maximum probability, and entropy), and statistics group (mean, variance, and correlation).

Before calculating the GLCM texture features, convert the RGB image to a grayscale image<sup>6</sup> using the following expression and Raster > Band Maths:

| Band Maths Express      | sion Editor              | ×                                                                                                    | C GLCM               |                         | ×         |
|-------------------------|--------------------------|----------------------------------------------------------------------------------------------------|----------------------|-------------------------|-----------|
| Product: [5] Subset_S2A | MSIL2A 20210315T112111 N | 0214 R037 T29SMC 20210315T141433 resampled                                                                                                    | File Help            |                         |           |
| Data sources:           |                          | Expression:                                                                                                    | I/O Parameters Pro   | cessing Parameters      |           |
| \$5.B1 ^                | 0 + 0                    | 0.299 * \$5.B4 + 0.587 * \$5.B3 + 0.114 * \$5.B2                                                                                                    |                      | 67                      |           |
| \$5.B2                  | 8 - 8                    |                                                                                                    |                      | B8                      |           |
| \$5.B3                  |                          |                                                                                                    |                      | BSA                     |           |
| \$5.B4                  | 0 * 0                    |                                                                                                    | Source Bands:        | B9<br>B11               |           |
| \$5.B5                  | 0/0                      |                                                                                                    |                      | B12                     |           |
| \$5.B6                  | (8)                      |                                                                                                    |                      | simple_ratio            |           |
| \$5.B7                  | Constants                | ~                                                                                                    | Minday Cine          | greystale               | · · · ·   |
| \$5.B8 ¥                | Operators                | ×                                                                                                    | Ander                | 5X5                     | ~         |
| Show bands              | Dupotions                |                                                                                                    | Angle:               |                         | ~         |
| Show masks              | Functions                | *                                                                                                    | Quantizer:           | Probabilistic Quantizer | ~         |
| Show tie-point grids    |                          |                                                                                                    | Quantization Levels: | 32                      | ~         |
| Show single flags       |                          | The second second secon | Displacement:        |                         | 4         |
|                         |                          | Or Crawl Units                                                                                                    | No Data Value:       |                         | -9999.0   |
|                         |                          | OK Cancel Hep                                                                                                    | Contrast             |                         |           |
|                         |                          |                                                                                                    | Dissimilarity        |                         |           |
|                         |                          |                                                                                                    | Homogeneity          |                         |           |
|                         |                          |                                                                                                    | Angular Second       | Moment                  |           |
|                         |                          |                                                                                                    | Energy               |                         |           |
|                         |                          |                                                                                                    |                      |                         |           |
|                         |                          |                                                                                                    | Maximum Probat       | bility                  |           |
|                         |                          |                                                                                                    | Entropy              |                         |           |
|                         |                          |                                                                                                    | GLCM Mean            |                         |           |
|                         |                          |                                                                                                    | GLCM Variance        |                         |           |
|                         |                          |                                                                                                    | GLCM Correlatio      | d                       |           |
|                         |                          |                                                                                                    |                      |                         |           |
|                         |                          |                                                                                                    |                      |                         |           |
|                         |                          |                                                                                                    |                      |                         | Run Close |

# $Y = 0.299 \times R + 0.587 \times G + 0.114 \times B$

<sup>&</sup>lt;sup>5</sup> Haralick, R. M., Dinstein, I., & Shanmugam, K. (1973). Textural Features for Image Classification. *IEEE Transactions on Systems*, Man and Cybernetics, SMC-3(6), 610-621. https://doi.org/10.1109/TSMC.1973.4309314.

<sup>&</sup>lt;sup>6</sup> https://mmuratarat.github.io/2020-05-13/rgb to grayscale formulas

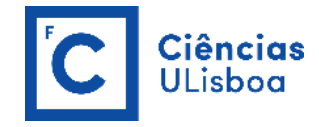

#### SNAP File Edit View Analysis Layer Vector Raster Optical Radar Tools Q . Search (Ctrl+1) Explorer × Pixel Info B6 (740 nm) B7 (783 nm) B8 (842 nm) B8A (865 nm) B9 (945 nm) B11 (1610 nm) B12 (2190 nm) simple\_ratio [6] Subset\_S2A\_MSIL2A\_20210315T112111\_N0214\_R03 [7] Subset\_S2A\_MSIL2A\_20210315T112111\_N0214\_R03 Vector Data nds greyscale\_Contrast greyscale\_Entropy greyscale GLCMMean m greyscale\_GLCMVariance ale GLCMCorre 1:52.53 ł ÷ 🔞

#### **CALCULATE TEMPORAL METRICS (from a time series of images)**

In SNAP, use **Radar > Coregistration > Stack tools > Stack Averaging** to compute statistics (including the mean, minimum, maximum, standard deviation, and coefficient of variation) for the corresponding bands in the given stack product. For example, the mean of all "B2\_" bands.

However, for Sentinel-2 products, bands that share the same name (before the last underscore), such as the "B1\_", "B11\_" and "B12\_" bands, and also "B8\_" and "B8A\_" bands, will be simultaneously (and incorrectly) considered for the mean (or other metric) calculation. To avoid this, rename the "B1\_" band as "coastal\_" band and "B8A\_" band as "rededge8\_" band.

**NOTE**: Before calculating the temporal metrics, delete all the colocation flags and other bands, besides the original bands and the subproducts, from the time series generated with **Raster > Geometric > Collocation**.

15

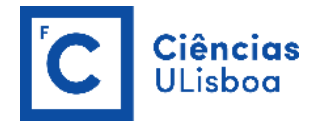

| Product Explorer × Pixel Info | -                                | Product Explorer | × Pixel Info        |    | - |
|-------------------------------|----------------------------------|------------------|---------------------|----|---|
| B2_S0 (490.0 hm)              | ^                                | Bands            |                     |    | ^ |
| B3_50 (560.0 hm)              |                                  |                  | astal M (443.0 nm)  |    |   |
| B4_S0 (665.0 hm)              |                                  |                  | M (490.0 nm)        |    |   |
| B5_50 (705.0 hm)              |                                  |                  | M (560.0 nm)        |    |   |
| B6_50 (740.0 nm)              |                                  | B4               | M (665.0 nm)        |    |   |
| B7_50 (785.0 hm)              |                                  | B5               | M (705.0 nm)        |    |   |
| B8_50 (642.0 hm)              |                                  | B6               | M (740.0 nm)        |    |   |
| BOA_50 (865.0 nm)             |                                  | B7               | M (783.0 nm)        |    |   |
| B9_50 (945.0 mm)              |                                  | B8               | M (842.0 nm)        |    |   |
| B11_50 (1810.0 mm)            |                                  | 📰 red            | ledge8_M (865.0 nm  | )  |   |
|                               |                                  | 🔢 B9             | _M (945.0 nm)       | -  |   |
|                               |                                  |                  | 1_M (1610.0 nm)     |    |   |
|                               |                                  | - B12            | 2_M (2190.0 nm)     |    |   |
| towy 50                       |                                  | ···· 🔝 sim       | ple_ratio_M         |    |   |
| msl S0                        |                                  | 🛄 gra            | yscale_M            |    |   |
| CollocationElaos Subse        | et S2B MSIL2A 20210817T112119 NO | 🛄 coa            | astal_S0 (443.0 nm) |    |   |
| ndvi S1                       |                                  | 🔣 B2             | _S0 (490.0 nm)      |    |   |
| ndvi flags S1                 |                                  | 🔡 B3_            | _S0 (560.0 nm)      |    |   |
| tco3 S1                       |                                  | 🛄 B4_            | _S0 (665.0 nm)      |    |   |
| tcwv_S1                       |                                  | 🛄 B5_            | _S0 (705.0 nm)      |    |   |
| msl_S1                        |                                  | B6_              | _S0 (740.0 nm)      |    |   |
| collocationFlags_Subse        | et_S2A_MSIL2A_20210315T11211:    | 🛄 B7_            | _S0 (783.0 nm)      |    |   |
| ndvi_S2                       |                                  | 📕 B8             | _S0 (842.0 nm)      |    |   |
| advi flage \$2                | ~                                | red              | ledge8_S0 (865.0 ni | m) |   |
| <                             | >                                | B9_              | _S0 (945.0 nm)      |    | ۷ |

| C Stack    | Averaging                          | ×      |
|------------|------------------------------------|--------|
| File Hel   | p                                  |        |
| I/O Param  | neters Processing Parameters       |        |
| Statistic: | Standard Deviation                 | $\sim$ |
|            | Mean Average<br>Minimum<br>Maximum |        |
|            | Standard Deviation                 |        |
|            | Coefficient of Variation           |        |
|            |                                    |        |
|            |                                    |        |
|            |                                    |        |
|            |                                    |        |
|            |                                    |        |
|            |                                    |        |
|            |                                    |        |
|            |                                    |        |
|            | Run                                | Close  |

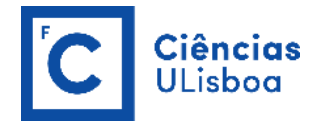

# **PRACTICAL LESSON 3**

# EXERCISE 3.1

Perform change detection between two multispectral images using the MAD<sup>7</sup> (**Multivariate Alteration Detector**) algorithm implemented in the Orfeo Toolbox (OTB).

OTB performs change detection between two multispectral images using the MAD algorithm (<u>https://www.orfeo-toolbox.org/CookBook/Applications/app\_MultivariateAlterationDetector.html</u>). The MAD algorithm produces a set of N change maps (where N is the maximum number of bands in first and second input images), with the following properties:

- Change maps are differences between a pair of linear combinations of bands from image 1 and bands from image 2 chosen to maximize the correlation,
- Each change map is orthogonal to the others.

This is a statistical method that can handle different modalities and even different bands and number of bands between images. The application will output all change maps into a single multiband image. <u>Change maps are sorted by increasing correlation</u>.

The application will also print the following information:

- Mean1 and Mean2 which are the mean values of bands for both input images,
- V1 and V2 which are the two linear transforms that are applied to input image 1 and input image 2 to build the change map,
- Rho, the vector of correlation associated with each change map.

#### **EXPORT MULTISPECTRAL IMAGES FROM BEAM-DIMAP FORMAT (SNAP) TO GeoTIFF FORMAT**

In SNAP, use **File > Export** to export both images, <u>generated with the graph in exercise 1.3</u>, from BEAM\_DIMAP format (\*.dim) to GeoTIFF format (\*.tif), which is recognizable by the QGIS and OTB.

<sup>&</sup>lt;sup>7</sup> Nielsen, A. A., & Conradsen, K. (1997). Multivariate alteration detection (MAD) in multispectral, bi-temporal image data: A new approach to change detection studies.

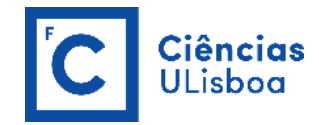

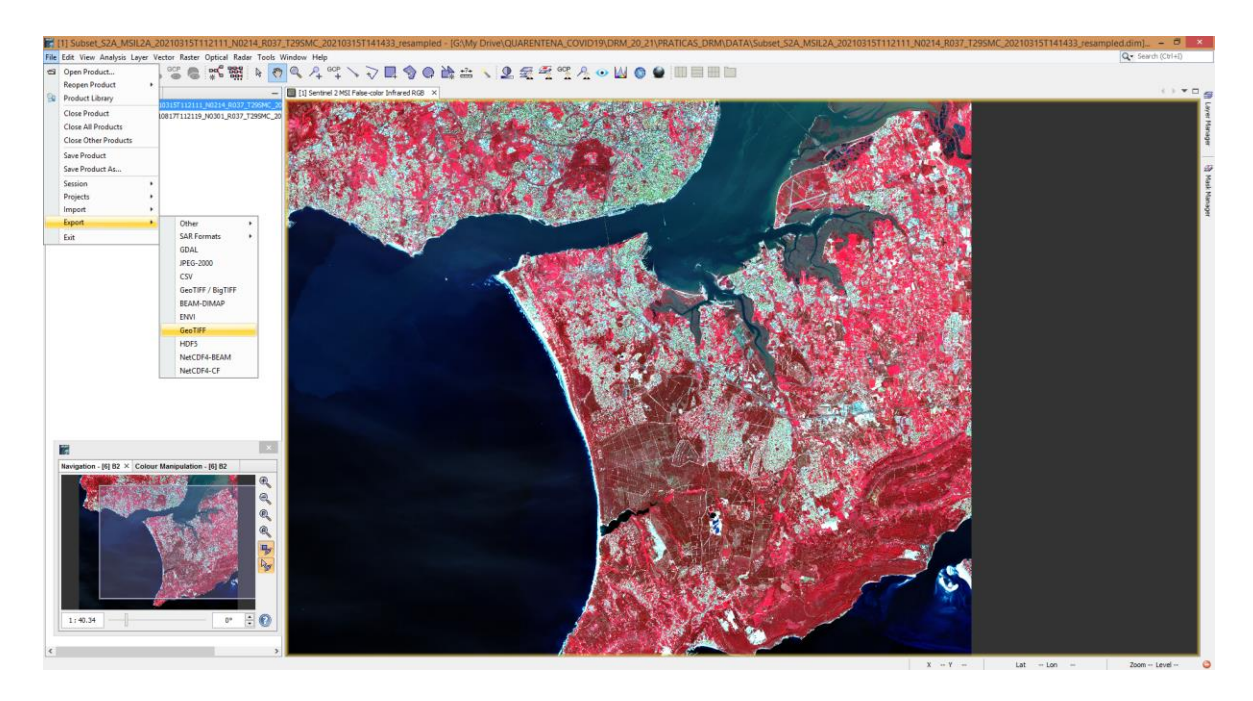

# CREATE A POLYGON VECTOR FILE WITH SAMPLES FOR CHANGE DETECTION VALIDATION

In QGIS, use **Layer > Create Layer > New Shapefile Layer** to create a polygon shapefile with change/no change areas for change detection validation. Use the following coordinate reference system (EPSG: 32629-WGS84/UTM zone 29N) and add a new field ("class") to the attribute table, with the corresponding value for the two classes (change/no change): 1 for the "change" class and 99 for the "no change" class.

Instead of 1 for the "change" class and 0 for the "no change" class, use 1 for the "change" class and 99 for "no change" class due to some limitations of the **OTB application "ComputeConfusionMatrix"** when dealing with the 0 value.

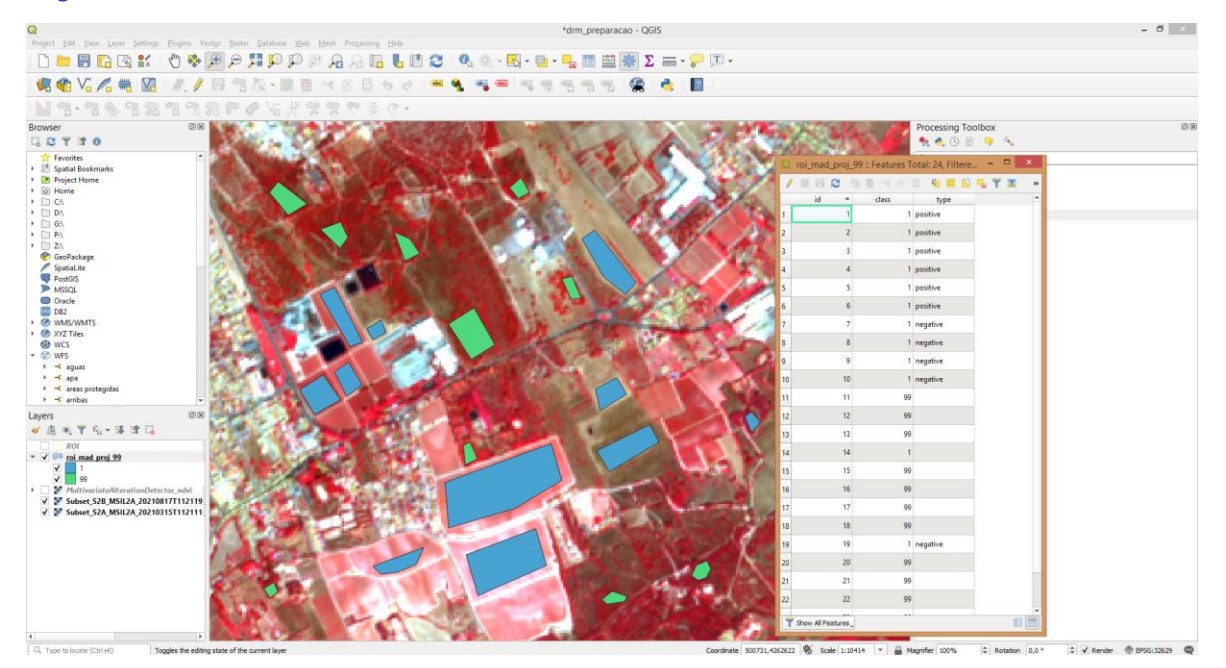

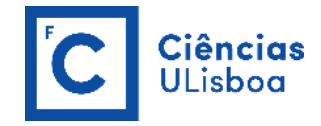

#### **CREATE A SUBSET**

In OTB, use **Image Manipulation > ExtractROI**<sup>8</sup> to extract an area of interest. First, use the Extraction mode "**Extent**" to subset, by pixel coordinates, one of the images. Then, use the Extraction mode "**Fit**" to subset the other image using a reference image (the one that was previously subset).

| ¢                                                                                                    | Monteverdi - Subset_S2A_MSIL2A_20210315T112111_N0214_R037_T295MC_20210315T141433_resampled.tif                                                                                                    | - 8 ×                                                    |
|----------------------------------------------------------------------------------------------------|----------------------------------------------------------------------------------------------------|----------------------------------------------------------|
| File Edit View Help                                                                                                    | Taxan PP Manual us Rans 195 * -                                                                                                    |                                                          |
|                                                                                                    | OTB-Applications           D           Entraction - 01B 74.0                                                                                                    | arowser \vartheta x<br>ation<br>nigulation<br>EstractiOl |
| Appledo<br>France<br>2 b<br>2 d<br>3 d<br>2 d<br>3 d<br>3 d<br>3 d                                                                                                    | Help           ms         Lings           at Image         (MATICAS_DMACATA, Subject_SDA_965.10A, 201101517112111_00214_91057_729945_002101517141603_mmmybld. W           at Image         (S.My Onive[ClassE01THALCODD105041_2012_01297112111_00214_91057_729945_002101517141603_mmmybld. W           at Image         (S.My Onive[ClassE01THALCODD105041_2012_01297112111_00214_91057_729945_002101517141603_mmmybld. W           atta Image         (S.My Onive[ClassE01THALCODD105041_2012_01297112111_00214_91057_729945_002101517141603_mmmybld. W           atta Image         (S.My Onive[ClassE01THALCODD105041_2012_01297112111_00214_91057_729945_002101517141603_mmmybld. W           atta Image         (S.My Onive[ClassE01THALCODD105041_2012_01297112111_00214_91057_729945_002101517141603_mmmpbd. W |                                                          |
|                                                                                                    | tent v Quickbook view Histo                                                                                                    | gram OTB-Applications browser                            |
|                                                                                                    | X coordinate of the Upper left corner 4206. Color setup                                                                                                    | ð ×                                                      |
|                                                                                                    | V Yoordnate of Lipper Left correr point 3000, 10                                                                                                    | v                                                        |
|                                                                                                    |                                                                                                    | Ű                                                        |
| A DESCRIPTION OF A DESCRIPTION OF A | / X coordinate of Lower Right corner pant 4300. 4                                                                                                    |                                                          |
|                                                                                                    | Transfatter of Lower Right comer point (1920).                                                                                                    |                                                          |
|                                                                                                    | 0% Dente                                                                                                    |                                                          |
| Ready to ru                                                                                                    | Color setup Color d                                                                                                    | nanics                                                   |
| Layer stack                                                                                                    |                                                                                                    | 8 ×                                                      |
| Deni Der Name Effect Column bin Dad                                                                                                    | Gran Blue V V                                                                                                    |                                                          |
| 32629 0 ✓ Subset_S2A_MSIL2A_202103 Normal 4664 3223 2666                                                                                                    | 671 645 502984 4.26247e+06                                                                                                    |                                                          |
| 32629 0 🗹 Subset_S2B_MSIL2A_202108177 Normal 4664 3223 43                                                                                                    | 382 728 502984 4.26247e+06                                                                                                    |                                                          |
|                                                                                                    |                                                                                                    |                                                          |

| 6 ExtractROI - OTB 7.4.0                                                                                                    | - 🗆 🗙  | ø                                         | ExtractROI - OTB 7.4.0                                                                                                    | - 🗆 🗙             |
|----------------------------------------------------------------------------------------------------|--------|-------------------------------------------|----------------------------------------------------------------------------------------------------|-------------------|
| Application Help<br>Parameters Log                                                                                                    |        | Application Help Parameters Log           |                                                                                                    | ^                 |
| Imput Image         IPRATICAS DIMUNENTIALISAN PERLIA 20200151112111_00214_0007_T280HC_2020015114143_resurption           © Orbant Image         GUMM Drive_QUMERTERIA_CONDUSION_20_21/IPRATICAS_DRMDATA_BrancR01_march2021.1df           Extraction mode         Extraction mode | v      | Input Image  Cutput Image Extraction mode | PRATICAS_DRM_DATA/babert_S28_V5LDA_202108177112218_V030L_R037_72894C_202108177113093_yeampled.tf           Gr./My Drive/QUAREHTENA_COVID19/00M_20_21/JRATICAS_DRM_DATA/bitraceRol_august2021.tf         float         v |                   |
| Extent       X coordinate of the Loger left comer     4200                                                                                                    | v<br>v | Ft<br>✓ Reference may<br>✓ Reference vec  | ge Gr.Phy OnverQueRBINTENA_COVID193/DRM_20_21/PRATICAS_DRM/ChitAj&traceRoCy.newsh0221.ef                                                                                                    | v<br>v<br>Execute |
| Ready to run                                                                                                    |        | Ready to run                              |                                                                                                    |                   |

<sup>&</sup>lt;sup>8</sup> <u>https://www.orfeo-toolbox.org/CookBook/Applications/app\_ExtractROI.html</u>

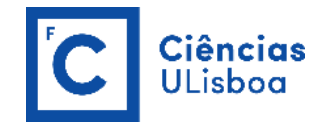

## **CALCULATE NDVI BANDS**

In OTB, use **Feature Extraction > RadiometricIndices**<sup>9</sup> to compute radiometric indices (in this case, the **NDVI**) using the relevant channels of the input image.

As Sentinel-2 Level-2A products provide values coded in JPEG2000 with the same quantification value of 10,000 as for Level-1C products, a factor of 1/10,000 needs to be applied to Level-2A digital numbers (DN) to retrieve physical surface reflectance (SR) values. The physical values range from 1 (minimum reflectance  $10^{-4}$ ) to 10,000 (reflectance 1), but values higher than 1 can be observed in some cases due to specific angular reflectivity effects. The value 0 is reserved for "No Data"<sup>10</sup>.

This is particularly necessary for indices that use factors, such as the SAVI, since those factors were estimated for physical reflectance values. So, before calculating the indices, in OTB, use **Image Manipulation > BandMathX**<sup>11</sup> to perform a mathematical operation on several multi-band images and outputs the result into an image (multi- or mono-band, as opposed to the BandMath OTB-application). The mathematical formula is done by the muParserX library. Separating expressions by semicolons (;) will concatenate their results into a unique multiband output image.

In this case, the expression to be used to convert, at the same time, all the bands of an image from DN to SR values should be:

Since we intend to convert all the bands at the same time, the expression should be:

# im1b1/10000; im1b2/10000; ...; im1bn/10000

where **im** identifies the image, that in this case is unique, and **b** identifies the band, that in this case goes from 1 up to n.

| DN (NIR band)= 4760<br>DN (Red band)= 235 | NDVI= 0.906        | $NDVI = \frac{(NIR - Red)}{(NIR + Red)}$             | SR (NIR band)= 0.4760 | NDVI= 0.906<br>(range from -1 to 1) |
|-------------------------------------------|--------------------|------------------------------------------------------|-----------------------|-------------------------------------|
|                                           | 235<br>SAVI= 1.359 | $SAVI = \frac{1.5 * (NIR - Red)}{(NIR + Red + 0.5)}$ | SR (Red band)= 0.0235 | SAVI= 0.679<br>(range from -1 to 1) |

<sup>&</sup>lt;sup>9</sup> https://www.orfeo-toolbox.org/CookBook/Applications/app RadiometricIndices.html

<sup>&</sup>lt;sup>10</sup> <u>https://www.mdpi.com/2072-4292/9/6/584</u> (in section 3.5, page 12/81)

<sup>&</sup>lt;sup>11</sup> https://www.orfeo-toolbox.org/CookBook/Applications/app\_BandMathX.html

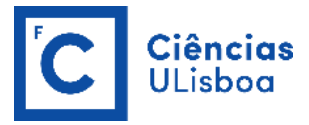

| <b>6</b>           | BandMathX - OTB 7.4.0                                                                                                    | - 0            | ×   |
|--------------------|----------------------------------------------------------------------------------------------------|----------------|-----|
| Application Help   |                                                                                                    |                |     |
| Parameters Log     |                                                                                                    |                |     |
| ☑ Input image list | Name<br>G:/My Drive/QUARENTENA_COVID19/DRM_20_21/PRATICAS_DRM/DATA/ExtractROL_march2021.tif                                          | +<br><br>X<br> |     |
| Output Image       | G:/My Drive/QUARENTENA_COVID 19/DRM_20_21/PRATICAS_DRM/DATA/ExtractROI_march2021_SR.tif float v                                      |                |     |
| Expressions        | im 1b 1/10000; im 1b2/10000; im 1b3/10000; im 1b4/10000; im 1b5/10000; im 1b6/10000; im 1b7/10000; im 1b8/10000; im 1b9/10000; im 1b | lb10/10000;    | im  |
| Import context     | You can drop a file here                                                                                                    |                |     |
| Export context     | You can drop a file here                                                                                                    |                |     |
| Available RAM (MB) | 256                                                                                                    |                |     |
| Ready to run       | 0%                                                                                                    | Exec           | ute |

| (Ċ)                                                                                                    | RadiometricIndices - OTB 7.4.0 – 🗖 💌                                                                                                    |   |
|----------------------------------------------------------------------------------------------------|----------------------------------------------------------------------------------------------------|---|
| Application Help                                                                                                    |                                                                                                    |   |
| Parameters Log                                                                                                    |                                                                                                    |   |
| Input Image     Output Image     Channels selection                                                                                                    | G://Wy Drive/QUARENTENA_COVID 19/DRM_20_21/PRATICAS_DRM/DATA/ExtractROI_march2021.tif<br>Drive/QUARENTENA_COVID 19/DRM_20_21/PRATICAS_DRM/DATA/RadiometricIndices_ndvi_march2021.tif float v                                                                                                    |   |
| Image: Blue Channel     2       Image: Green Channel     3       Image: Red Channel     4       Image: NIR Channel     8       Image: Mir Channel     11 |                                                                                                    |   |
| Available Radiometric Indices     Available RAM (MB)                                                                                                    | Vegetation:NDVI              •             Vegetation:RVI             Vegetation:SAVI             Vegetation:SAVI             Vegetation:SAVI             Vegetation:TNDVI - Normalized difference vegetation index (Red, NIR)             * Vegetation:TNDVI - Normaformed normalized difference vegetation index (Red, NIR)             * Vegetation:TNDVI - Transformed normalized difference vegetation index (Red, NIR)             * Vegetation:TNDVI - Transformed soli adjusted vegetation index (Red, NIR)             * Vegetation:SAVI - Soli adjusted vegetation index (Red, NIR)             * Vegetation:MSAVI - Transformed soli adjusted vegetation index (Red, NIR)             * Vegetation:MSAVI - Transformed soli adjusted vegetation index (Red, NIR)             * Vegetation:MSAVI - Soli adjusted vegetation index (Red, NIR)             * Vegetation:MSAVI - Soli adjusted vegetation index (Red, NIR)             * Vegetation:MSAVI - Soli adjusted vegetation index (Red, NIR)             * Vegetation:MSAVI - Soli adjusted vegetation index (Red, NIR)             * Vegetation:MSAVI - Solia djusted vegetation index (Red, NIR)             * Vegetation:MSAVI - Solia djusted vegetation index (Red, NIR)             * Vegetation:MSAVI - Solia djusted vegetation index (Red, NIR)             * Vegetation:MSAVI - Solia djusted vegetation index (Red, NIR)             * Vegetation:MSAVI - Solia djusted vegetation index (Red, NIR)             * Vegetation:MSAVI - Solia djusted vegetation index (Red, NIR)             * Vegetation:MSAVI - Solia djusted vegetation index (Red, NIR)             * Vegetation:MSAVI - Solia djusted vegetation index (Red, NIR)             * Vegetation:MSAVI - Solia djusted vegetation index (Red, NIR)             * Vegetation:MSAVI - Solia djusted vegetation index (Red, NIR)             * Vegetation:MSAVI - Solia djusted vegetation index (Red, NIR)             * Vegetation:MSAVI - Solia djusted vegetation index (Red, NIR)             * Vegetation:MSAVI - Solia djusted vegetation |   |
| Ready to run                                                                                                    | Vegetation:IPVI - Infrared percentage vegetation index (Red, NIR)     Vegetation:LAIFromNDVILog - Leaf Area Index from log NDVI (Red, NIR)     Vegetation:LAIFromRefILinear - Leaf Area Index from reflectances with linear combination (Red, NIR     Vegetation:LAIFromNDVIFormo - Leaf Area Index from Formosat 2 TOC (Red, NIR)     Wegetation:LAIFromNDVIFormo - Leaf Area Index from Formosat 2 TOC (Red, NIR)                                                                                                    | ) |

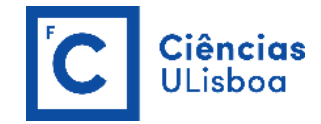

## APPLY THE MULTIVARIATE ALTERATION DETECTOR (to a pair of images)

In OTB, use **Change Detection > MultivariateAlterationDetector**<sup>12</sup> to perform change detection between two NDVI images, created in the previous step, using the MAD algorithm.

| Image: Comparison of the second second sec | - 🗆 🗙     |
|----------------------------------------------------------------------------------------------------|-----------|
| Application Help                                                                                                    |           |
| Parameters Log                                                                                                    |           |
|                                                                                                    |           |
|                                                                                                    |           |
| Input Image 1 G:/My Drive/QUARENTENA_COVID 19/DRM_20_21/PRATICAS_DRM/DATA/RadiometricIndices_ndvi_march2021.tif                                                                                                    |           |
|                                                                                                    |           |
|                                                                                                    |           |
| Input Image 2     G:/My Drive/QUARENTENA_COVID 19/DRM_20_21/PRATICAS_DRM/DATA/RadiometricIndices_ndvi_august2021.tf                                                                                                    |           |
|                                                                                                    |           |
|                                                                                                    |           |
| Change Map G:/My Drive/QUARENTENA_COVID19/DRM_20_21/PRATICAS_DRM/DATA/MultivariateAlterationDetector_ndvi.tif float                                                                                                    | ×         |
|                                                                                                    |           |
|                                                                                                    |           |
| Available RAM (MB) 256 \$                                                                                                    |           |
|                                                                                                    |           |
|                                                                                                    |           |
|                                                                                                    |           |
| 0                                                                                                    | % Execute |
| Ready to run                                                                                                    |           |

# **CREATE A BINARY MASK (CHANGE/NO CHANGE AREAS)**

In OTB, use **Image Manipulation > BandMath<sup>13</sup>** to define a threshold condition to generate a binary mask with: 1 for the class "change" and 99 for the class "no change", as defined previously for the attribute "class " of the validation shapefile.

After the definition of a threshold value by visual interpretation (as an example let's consider that the threshold is the value 1.2), the expression (if-then-else operator: (condition ? value\_true : value\_false)) should be:

(im1b1>=1.2 or im1b1<=-1.2 ? 1 : 99)

where **im** identifies the image, that in this case is unique, and **b** identifies the band (also unique in this case), the symbol (?) separates the condition from the true value, and the symbol (:) separates the else value. In this case, we have an operator (or), since the change might be positive or negative.

<sup>&</sup>lt;sup>12</sup> https://www.orfeo-toolbox.org/CookBook/Applications/app\_MultivariateAlterationDetector.html

<sup>&</sup>lt;sup>13</sup> <u>https://www.orfeo-toolbox.org/CookBook/Applications/app\_BandMath.html</u>

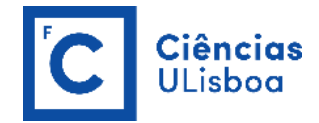

#### **COMPUTE A CONFUSION MATRIX**

In OTB, use **Learning > ComputeConfusionMatrix**<sup>14</sup> to compute the confusion matrix of a classification.

This application computes the confusion matrix of a classification map relative to a ground truth dataset. The ground truth can be provided as either a raster or a vector data. Only reference and produced pixels with values different from NoData are handled in the calculation of the confusion matrix. *In OTB, the confusion matrix is organized the following way: rows = reference labels, columns = produced labels.* In the header of the output file, the reference and produced class labels are ordered according to the rows/columns of the confusion matrix.

| ė                                                    | ComputeConfusionMatrix - OTB 7.4.0                                               |     | ×    |
|------------------------------------------------------|----------------------------------------------------------------------------------|-----|------|
| Application Help                                     |                                                                                  |     |      |
| Parameters Log                                       |                                                                                  |     |      |
|                                                      |                                                                                  |     | ^    |
| ✓ Input Image ≥/QUAF                                 | LENTENA_COVID19/DRM_20_21/PRATICAS_DRM/DATA/BandMath_binary_mask_MAD_ndvi_99.tif |     |      |
| ✓ Matrix output G:/My                                | Drive/QUARENTENA_COVID 19/DRM_20_21/PRATICAS_DRM/DATA/confusion_matrix_99        |     |      |
| set the output format to contingency table or confus | ion matrix                                                                       |     |      |
| Choice of a confusion matrix as output.              |                                                                                  | ~   |      |
| L                                                    |                                                                                  |     |      |
|                                                      |                                                                                  |     |      |
| Ground truth                                         |                                                                                  |     |      |
| Ground truth as a vector data file                   |                                                                                  | ~   |      |
| ✓ Input reference vector data                        | vrive/QUARENTENA_COVID 19/DRM_20_21/PRATICAS_DRM/DATA/roi_mad_proj_99.shp        |     |      |
|                                                      | id                                                                               |     |      |
| ✓ Field name                                         | class                                                                            |     |      |
|                                                      | type                                                                             |     |      |
| Value for padata pixels in the reference vert        |                                                                                  |     |      |
|                                                      |                                                                                  |     |      |
|                                                      |                                                                                  |     |      |
| Value for nodata pixels in the input image 0         |                                                                                  |     | ~    |
|                                                      |                                                                                  |     |      |
|                                                      |                                                                                  |     |      |
|                                                      | 0%                                                                               | Exe | oute |
| eady to run                                          |                                                                                  |     |      |

<sup>&</sup>lt;sup>14</sup> <u>https://www.orfeo-toolbox.org/CookBook/Applications/app\_ComputeConfusionMatrix.html</u>

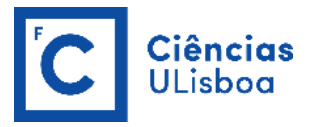

| 69                                                                  | ComputeConfusionMatrix - OTB 7.4.0                                                             | - 🗆 ×   |
|---------------------------------------------------------------------|------------------------------------------------------------------------------------------------|---------|
| Application Help                                                    |                                                                                                |         |
| Parameters Log                                                      |                                                                                                |         |
| 2022-03-10 10:37:15 (INFO)<br>[1][99]<br>[1]2976 300<br>[99]212 659 | ComputeConfusionMatrix: Confusion matrix (rows = reference labels, columns = produced labels): | ^       |
| 2022-03-10 10:37:15 (INFO)                                          | ComputeConfusionMatrix: Precision of class [1] vs all: 0.933501                                |         |
| 2022-03-10 10:37:15 (INFO)                                          | ComputeConfusionMatrix: Recall of class [1] vs all: 0.908425                                   |         |
| 2022-03-10 10:37:15 (INFO)                                          | ComputeConfusionMatrix: F-score of class [1] vs all: 0.920792                                  |         |
| 2022-03-10 10:37:15 (INFO)                                          | ComputeConfusionMatrix: Precision of class [99] vs all: 0.687174                               |         |
| 2022-03-10 10:37:15 (INFO)                                          | ComputeConfusionMatrix: Recall of class [99] vs all: 0.756602                                  |         |
| 2022-03-10 10:37:15 (INFO)                                          | ComputeConfusionMatrix: F-score of class [99] vs all: 0.720219                                 |         |
| 2022-03-10 10:37:15 (INFO)                                          | ComputeConfusionMatrix: Precision of the different classes: [0.933501, 0.687174]               |         |
| 2022-03-10 10:37:15 (INFO)                                          | ComputeConfusionMatrix: Recall of the different classes: [0.908425, 0.756602]                  |         |
| 2022-03-10 10:37:15 (INFO)                                          | ComputeConfusionMatrix: F-score of the different classes: [0.920792, 0.720219]                 |         |
| 2022-03-10 10:37:15 (INFO)                                          | ComputeConfusionMatrix: Kappa index: 0.641246                                                  |         |
| 2022-03-10 10:37:15 (INFO)                                          | ComputeConfusionMatrix: Overall accuracy index: 0.876537                                       |         |
| 2022-03-10 10:37:15 (INFO)                                          | ComputeConfusionMatrix: Execution took 0.117 sec                                               | ~       |
| L                                                                   |                                                                                                |         |
|                                                                     |                                                                                                |         |
|                                                                     |                                                                                                | Execute |
| Ready to run                                                        |                                                                                                |         |

A confusion (or error) matrix compares information from reference samples with the corresponding information on the produced map the same samples. The matrix is a square array of numbers set out in rows and columns which express the labels of samples assigned to a particular category in one classification relative to the labels of samples assigned to a particular category in another classification.

One of the classifications, is assumed to be correct and is termed the reference data and is displayed in rows in OTB. Thus, OTB displays the map labels or classified data generated from the remotely sensed image in columns. Thus, two labels from each sample are compared to one another:

**Reference data labels**: The class label or value of the accuracy assessment site, which is derived from data collected that is assumed to be correct; and

**Classified data or map labels**: The class label or value of the accuracy assessment site derived from the map.

Error matrices are very effective representations of map accuracy because the individual accuracies of each map category are plainly described along with both the errors of inclusion (commission errors) and errors of exclusion (omission errors) present in the map. A commission error occurs when an area is included in an incorrect category. An omission error occurs when an area is excluded from the category to which it belongs. Every error on the map is an omission from the correct category and a commission to an incorrect category.

In addition to clearly showing errors of omission and commission, the error matrix can be used to compute not only the **overall accuracy**, but also the producer's accuracy or **recall** (the complement of the omission error) and the user's accuracy or **precision** (complement of the commission error). Overall accuracy is simply the sum of the major diagonal (i.e., the correctly classified sample units) divided by the total number of sample units in the error matrix. Recall and precision are ways of representing individual category accuracies instead of just the overall classification accuracy.

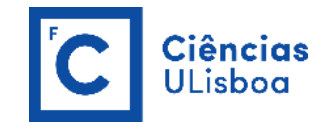

|                     |                                                                                                    | PRODUCED LABELS           |                         |             |                           |                                           |
|---------------------|----------------------------------------------------------------------------------------------------|---------------------------|-------------------------|-------------|---------------------------|-------------------------------------------|
|                     | CLASS                                                                                                    | Change                    | No<br>Change            | Sum<br>rows | Recall                    | F1-score                                  |
| REFERENCE<br>LABELS | Change                                                                                                    | 2976                      | 300                     | 3276        | 2979/3276=<br><b>0.91</b> | 2x(0.93x0.91)/(0.93+0.91)=<br><b>0.92</b> |
|                     | No Change                                                                                                   | 212                       | 659                     | 871         | 659/871=<br><b>0.76</b>   | 2x(0.69x0.76)/(0.69+0.76)=<br><b>0.72</b> |
|                     | Sum<br>columns                                                                                              | 3188                      | 959                     | 4147 (*)    |                           |                                           |
|                     | Precision                                                                                                   | 2976/3188=<br><b>0.93</b> | 659/959=<br><b>0.69</b> |             |                           |                                           |
|                     | Overall Accuracy= (2976+659)/4147= 0.88                                                                     |                           |                         |             |                           |                                           |
|                     | Kappa Coefficient= (4147*(2976+659)-(3276x3188+871x959))/<br>(4147 <sup>2</sup> -(3276x3188+871x959))= 0.64 |                           |                         |             |                           |                                           |
|                     |                                                                                                    |                           |                         |             |                           |                                           |

(\*) the sum of all column's totals must be equal to the sum of all rows totals.

The **Kappa** coefficient is a measure of overall agreement of a matrix. In contrast to the overall accuracy — the ratio of the sum of diagonal values to total number of cells counts in the matrix — the Kappa coefficient takes also non-diagonal elements into account. Therefore, the Kappa coefficient measures the proportion of agreement after chance agreements have been removed from considerations. A Kappa value of 1 represents perfect agreement while a value of 0 represents no agreement. Kappa has the following formulation:

$$K = \frac{N\sum_{i=1}^{n} m_{i,i} - \sum_{i=1}^{n} G_i C_i}{N^2 - \sum_{i=1}^{n} G_i C_i}$$

where *i* is the class number; *N* is the total number of classified pixels that are being compared to ground truth;  $m_{i,i}$  is the number of pixels belonging to the ground truth class *i*, that have also been classified with a class *i* (i.e., values found along the diagonal of the confusion matrix);  $C_i$  is the total number of classified pixels belonging to class *i*; and  $G_i$  is the total number of ground truth pixels belonging to class *i*.

Besides, F1-score is also used in machine-learning. F1-score is the weighted average of precision and recall. Therefore, this score takes both commission and omission errors into account. Intuitively it is not as easy to understand as accuracy, but F1 is usually more useful than accuracy, especially if you have an uneven class distribution. Accuracy works best if commission and omission errors have similar cost. If the cost of commission and omission errors are very different, it's better to look at both precision and recall.

 $F1 \ score = 2 \times \frac{precision \times recall}{precision + recall}$ 

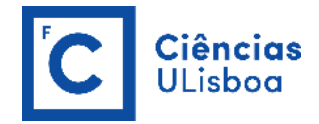

# **PRACTICAL LESSON 4**

# EXERCISE 4.1

Classify a composite with two Sentinel-2 images acquired in March and August 2021 (*subset\_0\_collocate.tif*) using the Random Forest classifier. The image composite has 26 bands, 13 for each acquisition date (B1-B8, B8A, B9, B11-B12, simple\_ratio).

The training and validation data are in a polygon shapefile created in QGIS (*reference\_samples.shp*), whose polygons correspond to six different classes adopted from the Level 1 of the COSsim (a Simplified Land Cover and Land Use Map for Portugal produced by DGT) nomenclature<sup>15</sup> adopted (1: Built-up Areas, 2: Agriculture; 3: Forest; 4: Bushes and spontaneous herbaceous vegetation; 5: Surfaces without vegetation; 6: Water and wetlands).

Both types of data can be downloaded from the OneDrive platform (folder DRM2024).

Orfeo ToolBox offers a set of applications to perform supervised or unsupervised pixel-based image classification<sup>16</sup>. This framework allows to learn from multiple images and using several-machine learning methods such as SVM, Bayes, *k*-NN, Random Forests, Artificial Neural Network, and others (see application help of TrainImagesClassifier and TrainVectorClassifier for further details about all the available classifiers). Here is an overview of the complete workflow:

- 1. Compute samples statistics for each image;
- 2. Compute sampling rates for each image (only if more than one input image);
- 3. Select samples positions for each image;
- 4. Extract samples measurements for each image;
- 5. Compute images statistics;
- 6. Train the machine learning model from samples;
- **7.** Perform the classification by applying the model.

#### **STEP 1: COMPUTE SAMPLES STATISTICS FOR EACH IMAGE (PolygonClassStatistics)**

In OTB, use **Learning > PolygonClassStatistics**<sup>17</sup> to compute statistics on a training polygon set. Process a set of geometries intended for training (they should have a field giving the associated class). The geometries are analyzed against a support image to compute statistics.

<sup>&</sup>lt;sup>15</sup> <u>https://geo2.dgterritorio.gov.pt/atom-dgt/COSsim/Nomenclatura\_COSsim.pdf</u>

<sup>&</sup>lt;sup>16</sup> <u>https://www.orfeo-toolbox.org/CookBook/recipes/pbclassif.html#pixel-based-classification</u>

<sup>&</sup>lt;sup>17</sup> <u>https://www.orfeo-toolbox.org/CookBook/Applications/app\_PolygonClassStatistics.html</u>

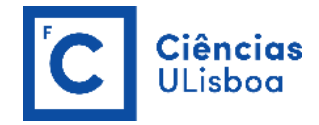

The first step of the framework is to know how many samples are available for each class in your image. The PolygonClassStatistics will do this job for you. This application processes a set of training geometries and an image and outputs statistics about available samples (i.e. pixel covered by the image and out of a no-data mask if provided), in the form of an XML file:

- number of samples per class;
- number of samples per geometry.

Supported geometries are polygons, lines and points. Depending on the geometry type, this application behaves differently:

- polygons: select pixels whose center falls inside the polygon;
- lines: select pixels intersecting the line;
- points: select closest pixel to the provided point.

These training geometries must be, previously, created by the user in ArcMap or QGIS, adopting the reference system of the image to be classified. For this exercise, use the polygon vector file already created (named reference samples.shp) which contains 36 samples: 6 for Built-up Areas (Class 1); 7 for Agriculture (Class 2); 6 for Forest (Class 3); 7 for Bushes and spontaneous herbaceous vegetation (Class 4); 6 for Surfaces without vegetation (Class 5); and 4 for Water and wetlands (Class 6).

These samples are collected by digitizing, on screen, polygons corresponding to those land use classes, having the images in the background. Each polygon should contain the same spectral characteristics, and the polygons defined for a certain class must represent all the spectral variability of that class! Add a field, named "code" for example, to the attribute table to add an integer value corresponding to each class. The values in this field shall be cast into integers. Only geometries with an integer field will be considered by OTB. Note that, this is a very simplistic example just for you to know how this works! In a real application, the number of reference samples should be much higher, especially when working with machine-learning classification algorithms.

Using the QGIS tool Vector Selection > Random extract within subsets, generate a new vector layer (name this file as training\_samples.shp) containing only a random subset of the features in the original layer, using a percentage (in this case, 60%), for each class (in this case, using the attribute "code" with the number corresponding to each class).

Using the QGIS tool Vector overlay > Difference, extract features from the input layer (reference samples.shp) that fall outside features in the overlay layer (trainining samples.shp), to generate a new shapefile with the remaining 40% of the polygons in the original shapefile (name it validation\_samples.shp).

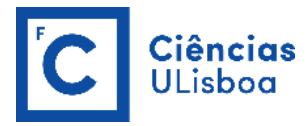

| <b>Q</b> Random Extract Within Subsets                                                                                                    |                                                                                                    |
|----------------------------------------------------------------------------------------------------|----------------------------------------------------------------------------------------------------|
| Parameters Log<br>Input layer<br>Conference_samples [EPSG:32629]<br>Selected features only<br>Di field<br>122 code<br>Method                                                                           | Random extract within<br>subsets<br>This algorithm takes a vector layer and<br>generates a new one that contains only<br>subset of the features in the input layer.<br>The subset is defined randomly, using a<br>percentage or count value to define the<br>total number of features in the subset. |
| Percentage of selected features  Number/percentage of selected features  60 Extracted (random stratified) Draw/OLIASENTENA COVIDIO/DETECAD REMOTA MULTIESPETRAL/PRATICAS DEM/DATA/training samples chn | The percentage/count value is not appine<br>to the whole layer, but instead to each<br>category. Categories are defined accord<br>to a given attribute, which is also specifi<br>as an input parameter for the algorithm.                                                                            |
| Open output file after running algorithm                                                                                                    |                                                                                                    |
| 0%                                                                                                    | Cancel                                                                                                    |
| Run as Batch Process                                                                                                    | Run Close Help                                                                                                    |

| Q Difference                                | ×                                                                                          |
|---------------------------------------------|--------------------------------------------------------------------------------------------|
| Parameters Log                              | Difference                                                                                 |
| Input layer                                 | This algorithm extracts features from the                                                  |
| reference_samples [EPSG:32629]              | Input layer that fall outside, or partially<br>overlap, features in the Overlay layer.     |
| Selected features only                      | Input layer features that partially overlap<br>feature(s) in the Overlay layer are split   |
| Overlay layer                               | along those features' boundary and only<br>the portions outside the Overlay layer          |
| 🖓 training_samples [EPSG:32629]             | features are retained.                                                                     |
| Selected features only                      | Attributes are not modified, although<br>properties such as area or length of the          |
|                                             | features will be modified by the difference<br>operation. If such properties are stored as |
| ♥ ) Open output hie atter running algorithm |                                                                                            |
| 0%                                          | Cancel                                                                                     |
| Run as Batch Process                        | Run Close Help                                                                             |

The application will require the input image, but it is only used to define the footprint in which samples will be selected. The user can also provide a raster mask, that will be used to discard pixel positions, using parameter -mask.

The <u>-field</u> parameter is the name of the field that corresponds to class labels in the input geometries (in this case, the attribute "code"). *As mentioned before, the values in this field shall be cast into integers.* 

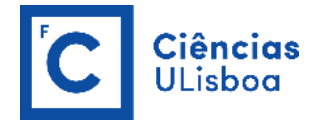

| 🚯 PolygonClassStatistics - O | TB 8.0.0                                                                     | _    |     | ×    |
|------------------------------|------------------------------------------------------------------------------|------|-----|------|
| Application Help             |                                                                              |      |     |      |
| Parameters Log               |                                                                              |      |     |      |
|                              |                                                                              |      |     | ^    |
| 🗹 Input image                | COVID19/DETECAO_REMOTA_MULTIESPETRAL/PRATICAS_DRM/DATA/subset_0_of_collocate | .tif |     |      |
| Input validity mask          | You can drop a file here                                                     |      |     |      |
| Input vectors                | A_COVID19/DETECAO_REMOTA_MULTIESPETRAL/PRATICAS_DRM/DATA/training_samples.s  | shp  |     |      |
| Output XML statistics file   | JARENTENA_COVID19/DETECAO_REMOTA_MULTIESPETRAL/PRATICAS_DRM/DATA/classes.x   | ml   |     |      |
|                              | style_css                                                                    |      |     |      |
| Field Name                   | code                                                                         |      |     |      |
|                              |                                                                              |      |     |      |
| Layer Index                  | 0                                                                            |      |     |      |
| Elevation management         |                                                                              |      |     |      |
| DEM directory                |                                                                              |      |     |      |
| Geoid File Yo                | u can drop a file here                                                       |      |     |      |
| Default elevation 0.         |                                                                              |      |     |      |
| Ausilable DAM (MD)           | nec A                                                                        |      |     |      |
|                              | v. v. v. v. v. v. v. v. v. v. v. v. v. v                                     |      |     | ~    |
|                              |                                                                              |      |     |      |
|                              |                                                                              | 0%   | Exe | cute |
| Ready to run                 |                                                                              |      |     |      |

The Output XML statistics file (here named *class.xml*) looks like this (use WordPad to open the file):

```
<?xml version="1.0" ?>
<GeneralStatistics>
    <Statistic name="samplesPerClass">
        <StatisticMap key="1" value="579" />
        <StatisticMap key="2" value="378" />
        <StatisticMap key="3" value="2339" />
        <StatisticMap key="4" value="898" />
        <StatisticMap key="5" value="484" />
        <StatisticMap key="6" value="1897" />
    </Statistic>
    <Statistic name="samplesPerVector">
        <StatisticMap key="0" value="71" />
        <StatisticMap key="1" value="42" />
        <StatisticMap key="10" value="581" />
        <StatisticMap key="11" value="302" />
<StatisticMap key="12" value="208" />
        <StatisticMap key="14" value="628" />
        <StatisticMap key="15" value="62" />
        <StatisticMap key="16" value="32" />
        <StatisticMap key="17" value="103" />
        <StatisticMap key="18" value="28" />
        <StatisticMap key="19" value="321" />
        <StatisticMap key="2" value="47" />
        <StatisticMap key="22" value="1012" />
        <StatisticMap key="23" value="885" />
        <StatisticMap key="3" value="218" />
        <StatisticMap key="4" value="88" />
        <StatisticMap key="5" value="132" />
```

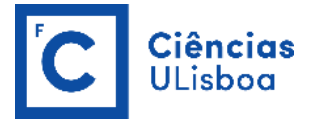

```
<StatisticMap key="6" value="168" />
        <StatisticMap key="7" value="191" />
        <StatisticMap key="8" value="641" />
        <StatisticMap key="9" value="815" />
        </Statistic>
</GeneralStatistics>
```

#### STEP 2: SELECT SAMPLES POSITIONS FOR EACH IMAGE (SampleSelection)

In OTB, use **Learning > SampleSelection**<sup>18</sup> to select samples from a training vector data set. The application selects a set of samples from geometries intended for training (they should have a field giving the associated class).

First of all, the geometries must have been previously analyzed by the **PolygonClassStatistics** application to compute statistics about the geometries, which are summarized in an XML file. Then, this XML file must be given as an input to this application (Input Statistics).

Now, we know exactly how many samples are available in the image for each class and each geometry in the training set. From these statistics, we can now compute the sampling rates to apply for each class and perform the sample selection. This will be done by the SampleSelection application.

There are several strategies to compute those sampling rates:

- **Constant strategy:** All classes will be sampled with the same number of samples, which is userdefined.
- **Smallest class strategy:** The class with the least number of samples will be fully sampled. All other classes will be sampled with the same number of samples.
- **Percent strategy:** Each class will be sampled with a user-defined percentage (same value for all classes) of samples available in this class.
- **Total strategy:** A global number of samples to select is divided proportionally among each class (class proportions are enforced).
- Take all strategy: Take all the available samples.
- By class strategy: Set a target number of samples for each class. The number of samples for each class is read from a CSV file.

To select the sample positions, there are two available sampling techniques:

- Random: Randomly select samples while respecting the sampling rate.
- **Periodic:** Sample periodically using the sampling rate.

The application will make sure that samples span the whole training set extent by adjusting the sampling rate. Depending on the strategy to determine the sampling rate, some geometries of the training set may not be sampled.

<sup>&</sup>lt;sup>18</sup> <u>https://www.orfeo-toolbox.org/CookBook/Applications/app\_SampleSelection.html</u>

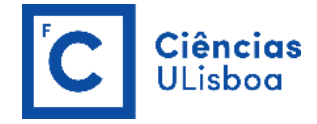

The application will accept as input the input image and training geometries, as well as the class statistics XML file computed during the previous step. It will output a vector file containing point geometries that indicate the location of the samples.

|                                                                       | JIB 8.0.0                                                                                          | _  |         |
|-----------------------------------------------------------------------|----------------------------------------------------------------------------------------------------|----|---------|
| olication Help                                                        |                                                                                                    |    |         |
| Parameters Log                                                        |                                                                                                    |    |         |
| InputImage                                                            | ENA_COVID19/DETECAO_REMOTA_MULTIESPETRAL/PRATICAS_DRM/DATA/subset_0_of_collocate.tif               |    |         |
| InputMask                                                             | You can drop a file here                                                                           |    |         |
| ✓ Input vectors                                                       | ENTENA_COVID19/DETECAO_REMOTA_MULTIESPETRAL/PRATICAS_DRM/DATA/training_samples.shp                 |    |         |
| Output vectors                                                        | /QUARENTENA_COVID19/DETECAO_REMOTA_MULTIESPETRAL/PRATICAS_DRM/DATA/samples.sqlite                  |    |         |
| ✓ Input Statistics                                                    | ve/QUARENTENA_COVID19/DETECAO_REMOTA_MULTIESPETRAL/PRATICAS_DRM/DATA/classes.xml                   |    |         |
| ✓ Output rates                                                        | Drive/QUARENTENA_COVID19/DETECAO_REMOTA_MULTIESPETRAL/PRATICAS_DRM/DATA/rates.csv                  |    |         |
| Sampler type                                                          |                                                                                                    |    |         |
| Random sampler                                                        | ,<br>,                                                                                             | ,  | ~       |
|                                                                       |                                                                                                    |    |         |
| Sampling strategy                                                     |                                                                                                    |    |         |
| Sampling strategy<br>Use a percentage                                 | e of the samples available for each class                                                          |    | ~       |
| Sampling strategy<br>Use a percentag                                  | e of the samples available for each class<br>tage to use 0.7 C T                                   |    | ~       |
| Sampling strategy<br>Use a percentagy<br>The percent                  | e of the samples available for each class<br>tage to use 0.7 C + C + C + C + C + C + C + C + C + C | ,  | ~       |
| Sampling strategy<br>Use a percentag<br>The percent<br>Field Name     | e of the samples available for each class tage to use 0.7 C +                                      | X  | Y       |
| Sampling strategy Use a percentage The percentage Field Name          | e of the samples available for each class tage to use 0.7 C  style_css code                        |    | ×       |
| Sampling strategy Use a percentage The percent Field Name Layer Index | e of the samples available for each class tage to use 0.7 C                                        | X  | Y       |
| Sampling strategy Use a percentage The percent Field Name Layer Index | e of the samples available for each class tage to use 0.7 C   style_css code  0                    | x  | ×       |
| Sampling strategy Use a percentage The percent Field Name Layer Index | e of the samples available for each class tage to use 0.7                                          | )% | Execute |

The Output rates file (here named *rates.csv*) written by the optional <u>-outrates</u> parameter sums-up what has been done during sample selection (use WordPad to open the file).

#className requiredSamples totalSamples rate

| 1 | 405  | 579  | 0.7 |
|---|------|------|-----|
| 2 | 265  | 378  | 0.7 |
| 3 | 1637 | 2339 | 0.7 |
| 4 | 629  | 898  | 0.7 |
| 5 | 339  | 484  | 0.7 |
| 6 | 1328 | 1897 | 0.7 |

The Output vectors file (here named *samples.sqlite*) might be viewed using QGIS (open it as a vector file). The black dots show the samples that have been selected.

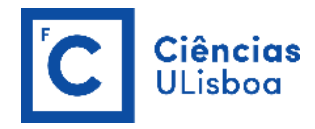

| 🔇 *drm_preparacao — QGIS                               |                                                                                                    |                                                                                                    |                                                                                                    |                                                                                                    |                                   |               |                          | - a ×                   |
|--------------------------------------------------------|----------------------------------------------------------------------------------------------------|----------------------------------------------------------------------------------------------------|----------------------------------------------------------------------------------------------------|----------------------------------------------------------------------------------------------------|-----------------------------------|---------------|--------------------------|-------------------------|
| Project Edit View Layer Se                             | ttings Blugins Vector Baster Database Web Mesh Processir                                                                                                    | ng Help                                                                                                    |                                                                                                    |                                                                                                    |                                   |               |                          |                         |
|                                                        | 🖸 🕹 🖶 🚛 🤤 🔍 🖾 🖓 🔤                                                                                                    | 02 .                                                                                                    | Σ 🖬 - 🛲                                                                                                    | • 💭 🔍 - 🕅 +                                                                                                    |                                   |               |                          |                         |
| 🤹 📽 Vi 🖉 🖷 🔯                                           |                                                                                                    | n 🔩 👒 🚥 🛛                                                                                                    |                                                                                                    | 📕 🔍 🔞 👌 📘                                                                                                    | 2                                 |               |                          |                         |
| N C                                                    |                                                                                                    | P =                                                                                                    |                                                                                                    |                                                                                                    |                                   |               |                          |                         |
| R                                                      | D 📾 🎰                                                                                                    |                                                                                                    |                                                                                                    |                                                                                                    |                                   |               |                          |                         |
| Browser                                                |                                                                                                    | Statement of the local division in the local division in the local |                                                                                                    |                                                                                                    | A DESCRIPTION OF THE OWNER OF THE | Proce         | ssing Toolbox            | ាន                      |
| GCTTO                                                  |                                                                                                    |                                                                                                    | and the second second                                                                                                    | Contract of the local division of the local division of the local | and the second second             |               | C B 🗣 💊                  |                         |
| 🔶 Favorites                                            |                                                                                                    | Los Ba                                                                                                    | All states in the                                                                                                    | 1 1 1 1 1 1 1 1 1 1 1 1 1 1 1 1 1 1 1                                                                                                    |                                   | Q 9           | earch                    |                         |
| Spatial Bookmarks                                      |                                                                                                    | " all gales                                                                                                    | Contraction of the local division of the local division of the loc |                                                                                                    |                                   | • (           | Recently used            |                         |
| Project Home                                           |                                                                                                    |                                                                                                    | and in case of the second                                                                                                    |                                                                                                    | ALC: NO.                          | • 6           | 2 Cartography            |                         |
| <ul> <li>Image: Home</li> </ul>                        | ATTENDED IN AND ADDRESS OF ADDRESS OF ADDRES |                                                                                                    | alar autaut Easturas                                                                                                    | Tatal: 4602 Eiltorad: 4602 Sal                                                                                                    | acted 0                           | - 0           |                          |                         |
| • 🗋 C/                                                 | and the second second se                                                                                                    | Ce san                                                                                                    | ipies output — reatures                                                                                                    | iotal: 4005, Filtereu: 4005, Sei                                                                                                    | ecied. 0                          | - 0           | pols                     |                         |
| • G:\                                                  | and the second second se                                                                                                    | A 10 1 1 1 1                                                                                                    | 8 C 15 8 7 8                                                                                                    | 0 😼 📕 🖬 🕵 🌱 🗷 🍄                                                                                                    |                                   | ₽ 9.          | polation                 |                         |
| e GeoPackage                                           |                                                                                                    | and the second second se                                                                                                    | ogc fid                                                                                                    | fid style_css                                                                                                    | code ori                          | infid         | ▲ tools                  |                         |
| SpatiaLite                                             |                                                                                                    |                                                                                                    |                                                                                                    | 14 antificializada                                                                                                    |                                   |               |                          |                         |
| POSTGIS                                                |                                                                                                    |                                                                                                    |                                                                                                    | 14 aroncializado                                                                                                    | 1                                 | 4             | ork analysis             |                         |
| A ACCOL                                                |                                                                                                    | 2                                                                                                    | 2                                                                                                    | 14 artificializado                                                                                                    | 1                                 | 4             |                          |                         |
| MDDQL                                                  |                                                                                                    |                                                                                                    | 3                                                                                                    | 14 artificializado                                                                                                    | 1                                 | 4             | r analysis<br>r creation |                         |
|                                                        |                                                                                                    |                                                                                                    |                                                                                                    |                                                                                                    |                                   |               | e tarrain anabasia       | •                       |
| samples output                                         |                                                                                                    | 4                                                                                                    | 4                                                                                                    | 14 artificializado                                                                                                    | 1                                 | 4             | -                        | (2) (X                  |
| <ul> <li>samples output</li> </ul>                     |                                                                                                    | 5                                                                                                    | 5                                                                                                    | 14 artificializado                                                                                                    | 1                                 | 4             |                          | Ciltor by output        |
| <ul> <li>V Im training_samples</li> <li>V 1</li> </ul> | ATTEX A                                                                                                    | 6                                                                                                    | 6                                                                                                    | 14 artificializado                                                                                                    | 1                                 | 4             | -                        | The by exem             |
| 2                                                      |                                                                                                    | 7                                                                                                    | 7                                                                                                    | 14 artificializado                                                                                                    | 1                                 | 4             |                          |                         |
| ✓ 3<br>✓ 4                                             |                                                                                                    | 8                                                                                                    | 8                                                                                                    | 14 artificializado                                                                                                    | 1                                 | 4             |                          |                         |
| ✓ 5<br>✓ 6                                             |                                                                                                    | 9                                                                                                    | 9                                                                                                    | 14 artificializado                                                                                                    | 1                                 | 4             |                          |                         |
| validation_samples                                     |                                                                                                    | 10                                                                                                    | 10                                                                                                    | 14 artificializado                                                                                                    | 1                                 | 4             |                          |                         |
| <ul> <li>Sand 04</li> </ul>                            | The second second second second second second second second second second second second second second second s                                                                                                    | 11                                                                                                    | 11                                                                                                    | 14 artificializado                                                                                                    | 1                                 | 4             |                          |                         |
| Band 03                                                |                                                                                                    | 12                                                                                                    | 12                                                                                                    | 14 artificializado                                                                                                    | 1                                 | 4             |                          |                         |
| Dana de                                                | and the second second second second second second second second second second second second second second second                                                                                                    | 13                                                                                                    | 13                                                                                                    | 14 artificializado                                                                                                    | 1                                 | 4             | *                        |                         |
|                                                        |                                                                                                    | Show                                                                                                    | All Features                                                                                                    |                                                                                                    |                                   |               |                          |                         |
|                                                        |                                                                                                    | 1000                                                                                                    | 100                                                                                                    |                                                                                                    | 100 A                             |               |                          |                         |
|                                                        | AND IN COMPANY AND INCOME.                                                                                                    |                                                                                                    |                                                                                                    | And the second second                                                                                                    | States and a state of the         |               | Fresh geodata for        | your project            |
| Q. Type to locate (Ctrl+K)                             | Toggles the editing state of the current layer                                                                                                    |                                                                                                    | c                                                                                                    | oordinate 485781,4275799 🛞                                                                                                    | Scale 1:6157 * 🚔 M                | agnifier 100% | Rotation 0.0 °           | der 💮 EPSG: 32629 🛛 🌒 💒 |

# STEP 3: EXTRACT SAMPLES MEASUREMENTS FOR EACH IMAGE (SampleExtraction)

In OTB, use **Learning > SampleExtration**<sup>19</sup> to extract samples values from an image. The application extracts samples values from an image using positions contained in a vector data file.

Now that the locations of the samples are selected, we will attach measurements to them. This is the purpose of the SampleExtraction application. It will walk through the list of samples and extract the underlying pixel values. If no -out parameter is given, the SampleExtraction application can work in update mode (updates the samples file – samples.sqlite – created in the previous step), thus allowing to extract features from multiple images of the same location.

Features will be stored in fields attached to each sample. Field name can be generated from a prefix a sequence of numbers (i.e. if prefix is feature\_ then features will be named feature\_0, feature\_1, ...). This can be achieved with the -outfield prefix option. Alternatively, one can set explicit names for all features using the -outfield list option.

<sup>&</sup>lt;sup>19</sup> <u>https://www.orfeo-toolbox.org/CookBook/Applications/app\_SampleExtraction.html</u>

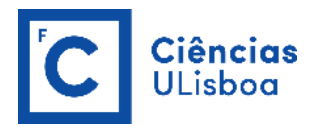

| SampleExtraction - OTB 8.0 | 0.0                                                                          | _  |        | ×  |
|----------------------------|------------------------------------------------------------------------------|----|--------|----|
| Application Help           |                                                                              |    |        |    |
| Parameters Log             |                                                                              |    |        |    |
| 🗹 InputImage 🛛 I           | D19/DETECAO_REMOTA_MULTIESPETRAL/PRATICAS_DRM/DATA/subset_0_of_collocate.tif |    |        | ^  |
| ✓ Input sampling positions | ENA_COVID19/DETECAO_REMOTA_MULTIESPETRAL/PRATICAS_DRM/DATA/samples.sqlite    | ]  |        |    |
| Output samples             | You can drop a file here                                                     |    |        |    |
| Output field names         |                                                                              |    |        |    |
| Use a prefix and an increm | mental counter                                                               |    | $\sim$ |    |
| ☑ Output field prefix t    | band_                                                                        |    |        |    |
|                            | style_css                                                                    |    |        |    |
| ✓ Field Name               | code<br>originfid                                                            |    |        |    |
| Layer Index                | 0                                                                            |    |        | ~  |
| Ready to run               |                                                                              | 0% | Execu  | te |

The updated samples file attributes table has as many more columns as the number of bands in the image (in this case, 26 bands):

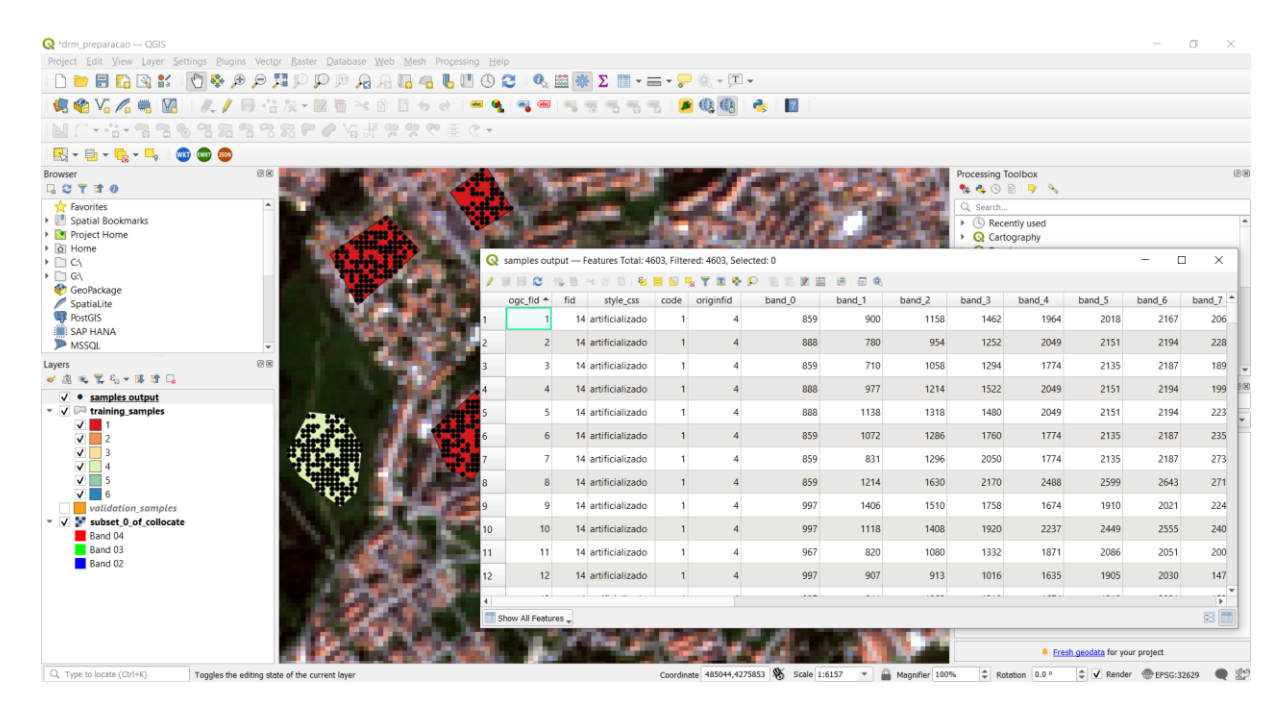

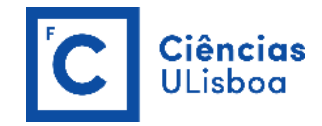

# STEP 4: COMPUTE IMAGES STATISTICS (ComputeImagesStatistics)

In OTB, use **Learning > ComputeImageStatistics**<sup>20</sup> to compute the global mean and standard deviation for each band from a set of images and optionally saves the results in an XML file. Each image of the set must contain the same bands as the others (i.e. same types, in the same order).

The output XML is intended to be used as an input for the TrainImagesClassifier application to normalize samples before learning. You can also normalize the image with the XML file in the ImageClassifier application.

Some machine learning algorithms converge faster if the range of features is [-1, 1] or [0, 1]. Others will be sensitive to relative ranges between features, e.g. a feature with a larger range might have more weight in the final decision. This is for instance the case for machine learning algorithms using euclidean distance at some point to compare features (such as the Support Vector Machines, SVM<sup>21</sup>). In those cases, it is advised to normalize all features to the range [-1, 1] before performing the learning. For this purpose, the ComputeImageStatistics application allows to compute and output to an XML file the mean and standard deviation based on the pooled variance of each band for one or several images.

| 😳 ComputeImagesStatisti               | cs - OTB 8.0.0                                                                                       | -            |       | ×      |
|---------------------------------------|----------------------------------------------------------------------------------------------------|--------------|-------|--------|
| Application Help                      |                                                                                                    |              |       |        |
| Parameters Log                        |                                                                                                    |              |       |        |
| Input images                          | Name<br>G:/My Drive/QUARENTENA_COVID19/DETECAO_REMOTA_MULTIESPETRAL/PRATICAS_DRM/DATA/subset_0_of_co | ollocate.tit | F + + |        |
| Background Value     Optional outputs | ). 🔶                                                                                                 |              |       |        |
| Output XML file                       | G:/My Drive/QUARENTENA_COVID19/DETECAO_REMOTA_MULTIESPETRAL/PRATICAS_DRM/DATA/images_statistics.xr   | nl           |       |        |
| Mean pixel Value                      |                                                                                                    |              |       |        |
| Min pixel Value                       |                                                                                                    |              |       |        |
| Max pixel Value                       |                                                                                                    |              |       |        |
| Standard deviation                    | n of pixel Value                                                                                     |              |       |        |
| Available RAM (MB)                    | 256 🗘                                                                                                |              |       |        |
| Ready to run                          |                                                                                                    | 0%           | Exect | ute .: |

The Output statistics file (here named *images\_statistics.xml*) can then be fed to the training and classification applications (use WordPad to open the file).

<sup>&</sup>lt;sup>20</sup> <u>https://www.orfeo-toolbox.org/CookBook/Applications/app\_ComputeImagesStatistics.html</u>

<sup>&</sup>lt;sup>21</sup> https://medium.com/@meritshot/standardization-v-s-normalization-6f93225fbd84

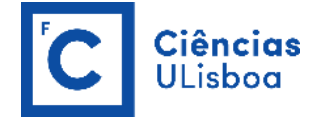

```
<?xml version="1.0" ?>
<FeatureStatistics>
    <Statistic name="mean">
        <StatisticVector value="641.594" />
        <StatisticVector value="688.629" />
        <StatisticVector value="914.817" />
        <StatisticVector value="889.033" />
        <StatisticVector value="1171.85" />
        <StatisticVector value="1708.58" />
        <StatisticVector value="1863.41" />
        <StatisticVector value="1963.26" />
        <StatisticVector value="1977.88" />
        <StatisticVector value="2023.28" />
        <StatisticVector value="1594.05" />
        <StatisticVector value="1203.18" />
        <StatisticVector value="2.62903" />
        <StatisticVector value="564.895" />
        <StatisticVector value="722.768" />
        <StatisticVector value="946.704" />
        <StatisticVector value="1084.5" />
        <StatisticVector value="1331.47" />
        <StatisticVector value="1660.54" />
        <StatisticVector value="1815.59" />
        <StatisticVector value="1919.3" />
        <StatisticVector value="1957.28" />
        <StatisticVector value="1955.03" />
        <StatisticVector value="2084.22" />
        <StatisticVector value="1632.36" />
        <StatisticVector value="1.95031" />
    </Statistic>
   <Statistic name="min">
        <StatisticVector value="105" />
        <StatisticVector value="19" />
        <StatisticVector value="102" />
        <StatisticVector value="52" />
        <StatisticVector value="1" />
        <StatisticVector value="1" />
        <StatisticVector value="1" />
        <StatisticVector value="1" />
         . . .
    <Statistic name="stddev">
        <StatisticVector value="368.275" />
        <StatisticVector value="527.229" />
        <StatisticVector value="618.283" />
        <StatisticVector value="809.745" />
        <StatisticVector value="891.29" />
        <StatisticVector value="1228.62" />
        <StatisticVector value="1345.35" />
        <StatisticVector value="1447.53" />
        <StatisticVector value="1435.57" />
        <StatisticVector value="1396.4" />
        <StatisticVector value="1246.89" />
        <StatisticVector value="1040.09" />
        <StatisticVector value="2.57724" />
        <StatisticVector value="450.878" />
        <StatisticVector value="640.937" />
        <StatisticVector value="787.111" />
        <StatisticVector value="1011.39" />
        <StatisticVector value="1092.76" />
        <StatisticVector value="1263.84" />
        <StatisticVector value="1361.8" />
        <StatisticVector value="1456.61" />
        <StatisticVector value="1462.56" />
        <StatisticVector value="1440.06" />
        <StatisticVector value="1622.09" />
        <StatisticVector value="1349.36" />
        <StatisticVector value="2.75754" />
    </Statistic>
</FeatureStatistics>
```

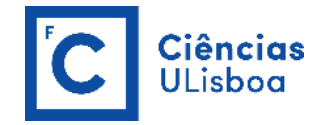

# STEP 5: TRAIN THE MACHINE LEARNING MODEL (TrainVectorClassifier)

In OTB, use **Learning > TrainingVectorClassifier**<sup>22</sup> to train a classifier based on labeled geometries and a list of features to consider for classification. This application is based on LibSVM, OpenCV Machine Learning (2.3.1 and later), and Shark ML The output of this application is a text model file, whose format corresponds to the ML model type chosen. There are no image or vector data outputs created.

Now that the training samples are ready, we can perform the learning using the **TrainVectorClassifier** application. In this case, use the <u>Random Forest algorithm</u> and change the number of trees from 100 to 50 (see input parameters and corresponding default values below).

| 🔯 TrainVectorClassifier - OTB 8.0.0                   |                                                                                                    | -          |                  | ×    |
|-------------------------------------------------------|----------------------------------------------------------------------------------------------------|------------|------------------|------|
| Application Help                                      |                                                                                                    |            |                  |      |
| Parameters Log                                        |                                                                                                    |            |                  |      |
| Input and output data                                 |                                                                                                    |            |                  | ^    |
| Input Vector Data                                     | Name<br>G;/My Drive/QUARENTENA_COVID19/DETECAO_REMOTA_MULTIESPETRAL/PRATICAS_DRM/DATA/samp          | les.sqlite | ▲<br>+<br>×<br>· |      |
| ✓ Input XML image statistics file                     | G:/My Drive/QUARENTENA_COVID19/DETECAO_REMOTA_MULTIESPETRAL/PRATICAS_DRM/DATA/images_statistics.xml | ]          |                  |      |
| Output model                                          | G:/My Drive/QUARENTENA_COVID19/DETECAO_REMOTA_MULTIESPETRAL/PRATICAS_DRM/DATA/model.rf              |            |                  |      |
| Output confusion matrix or contingency table          | You can drop a file here                                                                            |            |                  |      |
| Layer Index                                           | band_23                                                                                             |            | ^                |      |
| Field names for training features                     | band_24<br>band_25                                                                                  |            | ~                |      |
| Validation data                                       |                                                                                                    |            |                  |      |
| Name                                                  |                                                                                                    |            | +                |      |
| Validation Vector Data                                |                                                                                                    |            | ····<br>×<br>·   |      |
| Layer Index 0                                         |                                                                                                    |            |                  |      |
| ☑ Field containing the class integer label for superv | fid<br>style_css<br>code                                                                            |            | ^                | ~    |
|                                                       |                                                                                                    | 0%         | Exec             | cute |
|                                                       |                                                                                                    |            |                  |      |

...

<sup>&</sup>lt;sup>22</sup> https://www.orfeo-toolbox.org/CookBook/Applications/app\_TrainVectorClassifier.html

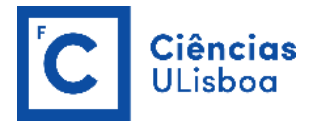

| 🐞 TrainVectorClassifier - OTB 8.0.0                                                                                                    |                                                                                                    |                   | -   |        | ×     |
|----------------------------------------------------------------------------------------------------|----------------------------------------------------------------------------------------------------|-------------------|-----|--------|-------|
|                                                                                                    |                                                                                                    |                   |     |        |       |
| Parameters Log                                                                                                    | style css                                                                                                    |                   |     |        | ^     |
| Heid containing the class integer label for supervision                                                                                                    | code                                                                                                    |                   |     |        |       |
|                                                                                                    | originfid                                                                                                    |                   |     | ~      |       |
| <ul> <li>Classifier to use for the training</li> </ul>                                                                                                    | On                                                                                                    |                   |     |        |       |
| g                                                                                                    |                                                                                                    |                   |     |        |       |
| Random forests classifier                                                                                                    |                                                                                                    |                   |     | $\sim$ |       |
|                                                                                                    |                                                                                                    |                   |     |        |       |
|                                                                                                    |                                                                                                    |                   |     |        |       |
| Maximum depth of the tree                                                                                                    |                                                                                                    | 5                 |     |        |       |
|                                                                                                    |                                                                                                    | - <b>·</b>        |     |        |       |
|                                                                                                    |                                                                                                    |                   |     |        |       |
|                                                                                                    |                                                                                                    |                   |     |        | 14    |
| Minimum number of samples in each node                                                                                                    |                                                                                                    | 10 🗘              |     |        |       |
|                                                                                                    |                                                                                                    |                   |     |        |       |
|                                                                                                    |                                                                                                    |                   |     |        |       |
| Termination Criteria for regression tree                                                                                                    |                                                                                                    | 0.                |     |        |       |
|                                                                                                    |                                                                                                    |                   |     |        |       |
|                                                                                                    |                                                                                                    |                   |     |        |       |
| Cluster people values of a sategorical variable                                                                                                    | into K <= est ductors to find a subantimal s                                                                                                    |                   |     |        |       |
| Cluster possible values of a categorical variable                                                                                                    | into K <= cat clusters to find a suboptimal sp                                                                                                    | IU -              |     |        |       |
|                                                                                                    |                                                                                                    |                   |     |        |       |
|                                                                                                    |                                                                                                    |                   |     |        |       |
| Size of the randomly selected subset of features                                                                                                    | at each tree node                                                                                                    | 0                 |     |        |       |
|                                                                                                    |                                                                                                    |                   |     |        |       |
|                                                                                                    |                                                                                                    |                   |     |        |       |
| Maximum number of trees in the forest                                                                                                    |                                                                                                    | 50 47 1           |     |        |       |
|                                                                                                    |                                                                                                    |                   |     |        | J     |
|                                                                                                    |                                                                                                    |                   |     |        |       |
|                                                                                                    |                                                                                                    |                   |     |        |       |
|                                                                                                    |                                                                                                    |                   |     |        |       |
|                                                                                                    |                                                                                                    |                   | 0%  | Execu  | ite   |
| Ready to run                                                                                                    |                                                                                                    |                   | 0%  | Execu  | ite   |
| Ready to run                                                                                                    |                                                                                                    |                   | 0%  | Execu  | ite   |
| Ready to run                                                                                                    |                                                                                                    |                   | 0%  | Execu  | ite 🛛 |
| Ready to run                                                                                                    |                                                                                                    |                   | 0%  | Execu  | ite X |
| Ready to run TrainVectorClassifier - OTB 8.0.0 Application Help                                                                                                    |                                                                                                    |                   | 0%  | Execu  | ×     |
| Ready to run  TrainVectorClassifier - OTB 8.0.0  Application Help  Parameters Log                                                                                                    |                                                                                                    |                   |     |        | ×     |
| Ready to run  TrainVectorClassifier - OTB 8.0.0  Application Help  Parameters Log  2022-04-16 10:26:57 (INFO) TrainVectorClassifier: Confusion [11]21131[41]51[61]                                                                                                    | n matrix (rows = reference labels, columns =                                                                                                    | produced labels): | -   |        | ×     |
|                                                                                                    | n matrix (rows = reference labels, columns =                                                                                                    | produced labels): | 0%  |        | ×     |
| Ready to run                TrainVectorClassifier - OTB 8.0.0            Application         Help           Parameters         Log           2022-04-16 10:26:57 (INFO) TrainVectorClassifier: Confusion             (1) [2] [3] [4] [5] [6]             [1] 403 00 0 2 0             [2] 0 253 0 12 0 0             [3] 0 0 187 - 0 0 0             [3] 0 0 187 - 0 0 0             [3] 0 0 187 - 0 0 0             [3] 0 0 187 - 0 0 0             [3] 0 0 187 - 0 0             [3] 0 0 187 - 0 0             [3] 0 0 187 - 0 0             [3] 0 0 187 - 0 0             [3] 0 0 187 - 0 0             [3] 0 0 187 - 0 0             [3] 0 0 187 - 0 0             [3] 0 0 187 - 0 0             [3] 0 0 187 - 0 0             [3] 0 0 187 - 0 0             [3] 0 0 187 - 0 0             [3] 0 0 187 - 0 0             [3] 0 0 187 - 0 0             [3] 0 0 187 - 0 0             [3] 0 0 187 - 0 0             [3] 0 0 187 - 0 0             [3] 0 0 187 - 0 0             [3] 0 0 187 - 0 0             [3] 0 0 187 - 0 0             [3] 0 0 187 - 0 0             [3] 0 0 187 - 0 0             [3] 0 0 187 - 0 0             [3] 0 0 187 - 0 0             [3] 0 0 187 - 0 0             [3] 0 0 187 - 0 0             [3] 0 0 187 - 0 0             [3] 0 0 187 - 0 0             [3] 0 0 187 - 0 0             [3] 0 0 187 - 0 0             [3] 0 0 187 - 0 0             [3] 0 0 187 - 0 0             [3] 0 0 187 - 0 0             [3] 0 0 187 - 0 0             [3] 0 0 187 - 0 0             [3] 0 0 187 - 0 0             [3] 0 0 187 - 0 0             [3] 0 0 187 - 0 0             [3] 0 0 187 - 0 0             [3] 0 0 187 - 0 0             [3] 0 0 187 - 0 0             [3] 0 0 187 - 0 0             [3] 0 0 187 - 0 0             [3] 0 0 187 - 0 0             [3] 0 0 187 - 0 0             [3] 0 0 187 - 0 0             [3] 0 0 187 - 0 0             [3] 0 0 187 - 0 0             [3] 0 0 187 - 0 0             [3] 0 0                                                                                                    | 1 matrix (rows = reference labels, columns =                                                                                                    | produced labels): |     |        | ×     |
| Parameters         Log           2022-04-16 10:26:57 (INPO) TrainVectorClassifier: Confusion<br>(1) [2] [3] [4] [5] [6]         [2] [2] [2] [3] [4] [5] [6]           [1] 403 0 0 0 2 0         0         2         0         [2] 0 253 0 12 0 0         0         [2] 0 0 1 628 0 0         0         2         0         [2] 0 0 1 628 0 0         0         0         0         0         0         0         0         0         0         0         0         0         0         0         0         0         0         0         0         0         0         0         0         0         0         0         0         0         0         0         0         0         0         0         0         0         0         0         0         0         0         0         0         0         0         0         0         0         0         0         0         0         0         0         0         0         0         0         0         0         0         0         0         0         0         0         0         0         0         0         0         0         0         0         0         0         0         0         0         0                                                                                                            | n matrix (rows = reference labels, columns =                                                                                                    | produced labels): | 096 |        | ×     |
| Parameters         Log           2022-04-16 10:26:57 (WFO) TrainVectorClassifier: Confusion<br>[1] [2] [3] [4] [5] [6]         0           2023-04-16 10:26:57 (WFO) TrainVectorClassifier: Confusion<br>[1] [2] [3] [4] [5] [6]         0           [3] 0         0         0           [3] 0         0         0           [4] 0         0         0           [5] 1         1         0         37           [6] 0         0         0         1328                                                                                                    | n matrix (rows = reference labels, columns =                                                                                                    | produced labels): | 0%  |        | ×     |
| Parameters         Log           2022-04-16 10:26:57 (INFO) TrainVectorClassifier: Confusion (1) [2] (3) [4] [5] [6]         11           10         0         0         0         0         1           202-04-16 10:26:57 (INFO) TrainVectorClassifier: Confusion (1) [2] (3) [4] [5] [6]         0         1         1         1         1         1         1         1         1         1         1         1         1         1         1         1         1         1         1         1         1         1         1         1         1         1         1         1         1         1         1         1         1         1         1         1         1         1         1         1         1         1         1         1         1         1         1         1         1         1         1         1         1         1         1         1         1         1         1         1         1         1         1         1         1         1         1         1         1         1         1         1         1         1         1         1         1         1         1         1         1         1         1         1 <td>1 matrix (rows = reference labels, columns =<br/>of class [1] vs all: 0.997525</td> <td>produced labels):</td> <td>0%</td> <td></td> <td>×</td>                                                                                                    | 1 matrix (rows = reference labels, columns =<br>of class [1] vs all: 0.997525                                                                                                    | produced labels): | 0%  |        | ×     |
| Parameters         Lg           2022-04-16 10:26:57 (INFO) TrainVectorClassifier: Confusion (1/2) [3/6] [5] [6]         11/4 03 0 0 0 2 0           2022-04-16 10:26:57 (INFO) TrainVectorClassifier: Confusion (1/2) [3/6] [5] [6]         0 1637 0 0 0           2010         0 1637 0 0 0           2011         0 1637 0 0 0           2011         0 0 1637 0           2011         0 0 1637 0           2012         0 0 1637 0           2011         0 0 0 0 1228           2022-04-16 10:26:57 (INFO) TrainVectorClassifier: Procision 2022-04-16 10:26:57 (INFO) TrainVectorClassifier: Receil of                                                                                                    | 1 matrix (rows = reference labels, columns =<br>of class [1] vs all: 0.997525<br>class [1] vs all: 0.995062                                                                                                    | produced labels): | 0%  |        | ×     |
| Parameters         Lg           2022-04-16 10:26:57 (INFO) TrainVectorClassifier: Confusion [11] 2[13] [4] [5] [6]           2022-04-16 10:26:57 (INFO) TrainVectorClassifier: Confusion [12] 2[13] [4] [5] [6]           2101         0           2102         0           2102         0           2101         0           2102         0           2102         0           210         0           210         0           210         0           210         0           210         0           210         0           210         0           210         0           210         0           210         0           210         0           211         10           0         0           201         0           202         0           202         0           202         0           202         0           202         0           202         0           202         0           202         0           202         0           20                                                                                                    | i matrix (rows = reference labels, columns =<br>of class [1] vs all: 0.997525<br>class [1] vs all: 0.995062<br>f class [1] vs all: 0.996292                                                                                                    | produced labels): | 0%  |        | ×     |
| Ready to run                TrainVectorClassifier - OTB 8.0.0            Application Help            Parameters         Log           2022-04-16 10:26:57 (INFO) TrainVectorClassifier: Confusion             [11/21/34 [15] [6]             [1403 0 0 0 2 0             [2] 0 253 0 12 0 0             [3] 0 0 1637 0 0             [5] 1 1 0 0 337 0             [6] 0 0 0 0 0 1228            2022-04-16 10:26:57 (INFO) TrainVectorClassifier: Precision            2022-04-16 10:26:57 (INFO) TrainVectorClassifier: Recall of                                                                                                    | n matrix (rows = reference labels, columns =<br>of class [1] vs all: 0.997525<br>class [1] vs all: 0.995062<br>f class [1] vs all: 0.996292                                                                                                    | produced labels): | 0%  |        | ×     |
| Ready to run                TrainVectorClassifier - OTB 8.0.0            Application Help            Parameters         Log           2022-04-16 10:26:57 (INFO) TrainVectorClassifier: Confusion             [11/21/3] (15) [16]             [14 403 0 0 0 2 0             [24 0 233 0 12 0 0             [3] 0 0 1637 0 0 0             [5] 1 1 0 0 337 0             [5] 1 1 0 0 337 0             [5] 1 1 0 0 337 0             [5] 1 1 0 0 337 0             [5] 2022-04-16 10:26:57 (INFO) TrainVectorClassifier: Precision             2022-04-16 10:26:57 (INFO) TrainVectorClassifier: Precision             2022-04-16 10:26:57 (INFO) TrainVectorClassifier: Precision             2022-04-16 10:26:57 (INFO) TrainVectorClassifier: Precision             2022-04-16 10:26:57 (INFO) TrainVectorClassifier: Precision                                                                                                    | n matrix (rows = reference labels, columns =<br>of class [1] vs all: 0.997525<br>class [1] vs all: 0.995062<br>f class [1] vs all: 0.996292<br>of class [2] vs all: 0.996063                                                                                                    | produced labels): |     |        | ×     |
| Parameters         Log           2022-04-16 10:26:57 (INFO) TrainVectorClassifier: Confusion [1] 403 or 0 0 2 0         2022-04-16 10:26:57 (INFO) TrainVectorClassifier: Confusion [1] 403 or 0 0 2 0           [2] 0 0 153 0 0 0 0 1 2 0         [2] 0 0 153 0 0 0         [4] 0 0 1 628 0 0         [5] 1 1 0 0 337 0 0         [4] 0 0 1 628 0 0         [5] 1 1 0 0 337 0 10         [6] 0 1 0 0 337 0         [6] 0 22:04-16 10:26:57 (INFO) TrainVectorClassifier: Precision 2022-04-16 10:26:57 (INFO) TrainVectorClassifier: Feccision 2022-04-16 10:26:57 (INFO) TrainVectorClassifier: Feccision 2022-04-16 10:26:57 (INFO) TrainVectorClassifier: Precision 2022-04-16 10:26:57 (INFO) TrainVectorClassifier: Precision 2022-04-16 10:26:57 (INFO) TrainVectorClas                                                                                                    | of class [1] vs all: 0.997525<br>class [1] vs all: 0.997525<br>class [1] vs all: 0.995062<br>f class [1] vs all: 0.996063<br>class [2] vs all: 0.996063<br>class [2] vs all: 0.994717                                                                                                    | produced labels): | 0%  |        | ×     |
| Parameters         Log           2022-04-16 10:26:57 (INFO) TrainVectorClassifier: Confusion [1] [2] [3] [4] [5] [6]         [2] [2] [4] [5] [6]           [2] 2022-04-16 10:26:57 (INFO) TrainVectorClassifier: Confusion [1] [2] [3] [4] [5] [6]         [2] [2] [4] [5] [6]           [2] 2022-04-16 10:26:57 (INFO) TrainVectorClassifier: Confusion [1] [2] [3] [4] [5] [6]         [3] 0         [4] 0         [6] 0         [6] 0         [6] 0         [6] 0         [6] 0         [6] 0         [6] 0         [7] [1] [1] [2] [2] [2] [2] [2] [2] [2] [2] [2] [2                                                                                                    | of class [1] vs all: 0.997525<br>class [1] vs all: 0.99502<br>f class [1] vs all: 0.995062<br>f class [1] vs all: 0.996063<br>of class [2] vs all: 0.994717<br>f class [2] vs all: 0.974952                                                                                                    | produced labels): |     |        | ×     |
| Parameters         Log           2022-04-16 10:26:57 (NFO) TrainVectorClassifier: Confusion (1/2) (3/4) (5/6) (5/2) (1/403 0 0 0 2 0 (2/2) 0 253 0 0 0 0 0 0 (2/2) 0 253 0 0 0 0 0 (2/2) 0 0 0 0 (2/2) 0 0 0 0 (2/2) 0 0 0 0 (2/2) 0 0 0 (2/2) 0 0 0 (2/2) 0 0 0 (2/2) 0 0 0 (2/2) 0 0 0 (2/2) 0 0 0 (2/2) 0 0 0 (2/2) 0 0 0 (2/2) 0 0 0 (2/2) 0 0 0 (2/2) 0 0 (2/2) 0 0 (2/2) 0 (2/2) 0 (2/                                                                                     | of class [1] vs all: 0.997525<br>class [1] vs all: 0.99502<br>f class [1] vs all: 0.99602<br>f class [1] vs all: 0.99603<br>class [2] vs all: 0.954717<br>f class [2] vs all: 0.974952                                                                                                    | produced labels): | 0%  |        | ×     |
| Ready to run           TrainVectorClassifier - OTB 8.0.0           Application         Help           Parameters         Lg           2022-04-16 10:26:57 (INFO) TrainVectorClassifier: Confusion [11/2] (31/4) [5] (5] (5] (11 403 0 0 0 2 2 0 (13 0 0 1637 0 0 0 (13 0 0 1637 0 0 0 (13 0 0 1637 0 0 0 (13 0 0 1637 0 0 0 (13 0 0 1637 0 0 0 (13 0 0 1637 0 0 0 (13 0 0 1637 0 0 0 (13 0 0 1637 0 0 0 (13 0 0 1637 0 0 0 (13 0 0 1637 0 0 0 (13 0 0 1637 0 0 0 (13 0 0 1637 0 0 0 (13 0 0 1637 0 0 0 0 1328           2022-04-16 10:26:57 (INFO) TrainVectorClassifier: Precision 2022-04-16 10:26:57 (INFO) TrainVectorClassifier: Precision 2022-04-16 10:26:57 (INFO) TrainVectorClassifier: F-score of 2022-04-16 10:26:57 (INFO) TrainVectorClassifier: F-score of 2022-04-16 10:26:57 (INFO) Trai                                                                                                    | i matrix (rows = reference labels, columns =<br>of class [1] vs all: 0.997525<br>class [1] vs all: 0.995062<br>f class [1] vs all: 0.996063<br>class [2] vs all: 0.9964717<br>f class [2] vs all: 0.974952<br>of class [2] vs all: 0.974952                                                                                                    | produced labels): | 0%  |        | ×     |
| Ready to run           TrainVectorClassifier - OTB 8.0.0           Application         Help           Parameters         Log           2022-04-16 10:26:57 (INFO) TrainVectorClassifier: Confusion [11/2] (13/4) [5] [6] [11 403 0 0 0 2 2 0 [13/2] 0 0 1637 0 0 0 [3] 0 0 1637 0 0 0 [3] 0 0 1637 0 0 0 [3] 0 0 1637 0 0 0 [5] 1 1 0 0 0 337 0 0 [5] 1 1 0 0 0 337 0 0 [5] 0 1 0 0 0 0 1228           2022-04-16 10:26:57 (INFO) TrainVectorClassifier: Precision 2022-04-16 10:26:57 (INFO) TrainVectorClassifier: Precision 2022-04-16 10:26:57 (INFO) TrainVectorClassifier: Precision 2022-04-16 10:26:57 (INFO) TrainVectorClassifier: Precision 2022-04-16 10:26:57 (INFO) TrainVectorClassifier: Frecision 2022-04-16 10:26:57 (INFO) TrainVectorClassifier: Precision 2022-04-16 10:26:57 (INFO) TrainVectorClassifier: Precision 2022-04-16 10:26:57 (INFO) TrainVectorClassi                                                                                                    | of class [1] vs all: 0.997525<br>class [1] vs all: 0.997525<br>class [1] vs all: 0.995062<br>f class [1] vs all: 0.996063<br>class [2] vs all: 0.996063<br>class [2] vs all: 0.997177<br>f class [2] vs all: 0.9974952<br>of class [2] vs all: 0.99389<br>class [3] vs all: 1                                                                                                    | produced labels): |     |        | ×     |
| Ready to run           TrainVectorClassifier - OTB 8.0.0           Application         Help           Parameters         Lg           2022-04-16 10:26:57 (INFO) TrainVectorClassifier: Confusion [1] (2] (3] (4] (5] (5] (5] (1] 403 0 0 0 2 0 [2] 0 253 0 12 0 0 [3] 0 0 1637 0 0 [3] 0 0 1637 0 0 [3] 0 0 1637 0 0 [5] 1 1 0 0 337 0 [5] 1 1 0 0 337 0 [5] 1 1 0 0 0 337 0 [5] 0 0 0 0 0 1228           2022-04-16 10:26:57 (INFO) TrainVectorClassifier: Precision 2022-04-16 10:26:57 (INFO) TrainVectorClassifier: Recall of 2022-04-16 10:26:57 (INFO) TrainVectorClassifier: Recision 2022-04-16 10:26:57 (INFO) TrainVectorClassifier: F-score of 2022-04-16 10:26:57 (INFO) TrainVectorClassifier: F-score of 2022-04-16 10:26:57                                                                                                    | of class [1] vs all: 0.997525<br>class [1] vs all: 0.997525<br>class [1] vs all: 0.995062<br>f class [1] vs all: 0.996092<br>of class [2] vs all: 0.996093<br>class [2] vs all: 0.954717<br>f class [2] vs all: 0.954717<br>f class [2] vs all: 0.954717<br>f class [3] vs all: 0.999899<br>class [3] vs all: 1<br>f class [3] vs all: 1<br>f class [3] vs all: 1                                                                                                    | produced labels): |     |        | ×     |
| Parameters         Log           2022-04-16 10:26:57 (INFO) TrainVectorClassifier: Confusion<br>[1] 403 or 0 2 0<br>[2] 0 253 o 12 0 0<br>[3] 0 0 1537 0 0 0<br>[3] 0 0 1537 0 0 0<br>[4] 0 0 1 628 0 0<br>[5] 1 1 0 0 337 0 0<br>[6] 0 0 0 0 0 1 2 0<br>[6] 0 0 0 0 0 1 2 0<br>[7] 0 0 1528 0 0<br>[6] 0 0 0 0 0 1 528           2022-04-16 10:26:57 (INFO) TrainVectorClassifier: Precision<br>2022-04-16 10:26:57 (INFO) TrainVectorClassifier: Precision<br>2022-04-16 10:26:57 (INFO) TrainVectorClassifier: | of class [1] vs all: 0.997525<br>class [1] vs all: 0.997525<br>class [1] vs all: 0.995062<br>f class [1] vs all: 0.996092<br>of class [2] vs all: 0.996093<br>class [2] vs all: 0.994717<br>f class [2] vs all: 0.974952<br>of class [3] vs all: 0.9974952<br>of class [3] vs all: 0.999389<br>class [3] vs all: 1<br>f class [3] vs all: 1<br>f class [3] vs all: 1<br>f class [3] vs all: 1                                                                                                    | produced labels): |     |        | ×     |
| Ready to run           TrainVectorClassifier - OTB 8.0.0           Application         Help           Parameters         Log           2022-04-16 10:26:57 (INFO) TrainVectorClassifier: Confusion [11] [2] [3] [4] [5] [6]         0           [2] 0 0 233 0 02 0         0           [3] 0 0 1628 0 0         0           [4] 0 0 1 628 0 0         0           [5] 1 1 0 0 337 0 0         0           [4] 0 0 1 628 0 0         0           [5] 1 1 0 0 337 0         0           [6] 0 0 0 0 0 1528         2022-04-16 10:26:57 (INFO) TrainVectorClassifier: Precision 2022-04-16 10:26:57 (INFO) TrainVectorClassifier: Recision 2022-04-16 10:26:57 (INFO) TrainVectorClassifier: Precision 2022-04-16 10:26:57 (INFO) TrainVectorClassifier: Precision 2022-04-16 10:26:57 (INFO) TrainVectorClassifier: Recision 2022-04-16 10:26:57 (INFO) TrainVectorClassifier: Recision 2022-04-16 10:26:57 (INFO)                                                                                                    | of class [1] vs all: 0.997525<br>class [1] vs all: 0.997525<br>class [1] vs all: 0.995062<br>f class [1] vs all: 0.996063<br>class [2] vs all: 0.9960777<br>f class [2] vs all: 0.974972<br>of class [2] vs all: 0.974972<br>of class [3] vs all: 0.9974952<br>of class [3] vs all: 0.9974952<br>class [3] vs all: 0.999389<br>class [3] vs all: 0.999389<br>class [3] vs all: 0.99955<br>of class [4] vs all: 0.98125<br>class [4] vs all: 0.98125                                                                                                    | produced labels): | 0%  |        | ×     |
| Ready to run           TrainVectorClassifier - OTB 8.0.0           Application         Help           Parameters         Log           2022-04-16 10:26:57 (INFO) TrainVectorClassifier: Confusion [1] [2] [3] [4] [5] [6]         [3] [4] [5] [6]           [1] 70 3 0 0 0 2 0         0           [1] 70 3 0 0 0 2 0         0           [1] 70 10 16:26:57 (INFO) TrainVectorClassifier: Confusion [1] [2] [3] [4] [5] [6]           [1] 0 0 16:28 0 0         0           [5] 1 1 0 0 337 0 0         0           [6] 0 0 1 6:28 0 0         0           [5] 1 1 0 0 337 0         0           [6] 0 0 0 0 0 15:28         2022-04-16 10:26:57 (INFO) TrainVectorClassifier: Precision 2022-04-16 10:26:57 (INFO) TrainVectorClassifier: Precision 2022-04-16 10:26:57 (INFO) TrainVectorClassifier: Precision 2022-04-16 10:26:57 (INFO) TrainVectorClassifier: Precision 2022-04-16 10:26:57 (INFO) TrainVectorClassifier: Precision 2022-04-16 10:26:57 (INFO) TrainVectorClassifier: Precision 2022-04-16 10:26:57 (INFO) TrainVectorClassifier: Precision 2022-04-16 10:26:57 (INFO) TrainVectorClassifier: Precision 2022-04-16 10:26:57 (INFO) TrainVectorClassifier: Precision 2022-04-16 10:26:57 (INFO) TrainVectorClassifier: Precision 2022-04-16 10:26:57 (INFO) TrainVectorClassifier: Recall of 2022-04-16 10:26:57 (INFO) TrainVectorClassifier: Recall of 2022-04-16 10:26:57 (INFO) TrainVectorClassifier: Recall of 2022-04-16 10:26:57 (INFO) TrainVectorClassifier: Precision 2022-04-16 10:26:57 (INFO) TrainVectorClassifier: Precision 2022-04-16 10:26:57 (INFO) TrainVectorClassifier: Recall of 2022-04-16 10:26:57 (INFO) TrainVectorClassifier: Reca                                                                                                    | of class [1] vs all: 0.997525<br>class [1] vs all: 0.997525<br>class [1] vs all: 0.995062<br>f class [1] vs all: 0.995062<br>f class [2] vs all: 0.996063<br>class [2] vs all: 0.996063<br>class [2] vs all: 0.997177<br>f class [2] vs all: 0.9974952<br>of class [3] vs all: 0.9974952<br>of class [3] vs all: 0.9974952<br>of class [3] vs all: 0.993695<br>class [3] vs all: 0.999695<br>of class [4] vs all: 0.999695<br>of class [4] vs all: 0.99841                                                                                                    | produced labels): | 0%  |        | ×     |
| Ready to run           TrainVectorClassifier - OTB 8.0.0           Application         Help           Parameters         Log           2022-04-16 10:26:57 (INFO) TrainVectorClassifier: Confusion [1] [2] [4] [5] [6]         11 403 0 0 0 2 0           [2] 0 253 0 0 0 0 2 0         0           [3] 0 1 0 0 16 0 0 0         0           [4] 0 0 16 0 1 620 0         0           [5] 1 1 0 0 337 0         6           [6] 0 0 0 0 0 1 1288         2022-04-16 10:26:57 (INFO) TrainVectorClassifier: Precision           2022-04-16 10:26:57 (INFO) TrainVectorClassifier: Feccel of         2022-04-16 10:26:57 (INFO) TrainVectorClassifier: Feccel of           2022-04-16 10:26:57 (INFO) TrainVectorClassifier: Precision         2022-04-16 10:26:57 (INFO) TrainVectorClassifier: Precision           2022-04-16 10:26:57 (INFO) TrainVectorClassifier: Precision         2022-04-16 10:26:57 (INFO) TrainVectorClassifier: Recall of           2022-04-16 10:26:57 (INFO) TrainVectorClassifier: Feccision         2022-04-16 10:26:57 (INFO) TrainVectorClassifier: Feccision           2022-04-16 10:26:57 (INFO) TrainVectorClassifier: Feccision         2022-04-16 10:26:57 (INFO) TrainVectorClassifier: Feccision           2022-04-16 10:26:57 (INFO) TrainVectorClassifier: Feccision         2022-04-16 10:26:57 (INFO) TrainVectorClassifier: Recall of           2022-04-16 10:26:57 (INFO) TrainVectorClassifier: Recall of         2022-04-16 10:26:57 (INFO) TrainVectorClassifier: Recall of                                                                                                    | of class [1] vs all: 0.997525<br>class [1] vs all: 0.997525<br>class [1] vs all: 0.995062<br>f class [1] vs all: 0.996063<br>class [2] vs all: 0.996063<br>class [2] vs all: 0.994717<br>f class [2] vs all: 0.974952<br>of class [3] vs all: 1.<br>f class [3] vs all: 1.<br>f class [3] vs all: 0.999695<br>of class [4] vs all: 0.99941<br>f class [4] vs all: 0.989756                                                                                                    | produced labels): | 0%  |        | ×     |
| Ready to run           TrainVectorClassifier - OTB 8.0.0           Application         Help           Parameters         Lg           Quero -16 10:26:57 (INFO) TrainVectorClassifier: Confusion (1) [2] [3] [4] [5] [6] [1] 403 0 0 0 2 2 0 [3] 0 0 1637 0 0 0 [3] 0 0 [3] 0 0 [3] 0 0 [3] 0 0 [3] 0 [3] 0                                                                                                    | of class [1] vs all: 0.997525<br>class [1] vs all: 0.997525<br>class [1] vs all: 0.995062<br>f class [1] vs all: 0.995062<br>f class [2] vs all: 0.996063<br>class [2] vs all: 0.996063<br>class [2] vs all: 0.954717<br>f class [2] vs all: 0.9974952<br>of class [3] vs all: 0.999389<br>class [3] vs all: 1<br>f class [3] vs all: 0.999695<br>of class [4] vs all: 0.99871<br>f class [4] vs all: 0.99941<br>f class [4] vs all: 0.9991                                                                                                    | produced labels): | 0%  |        | ×     |
| Ready to run           ImainVectorClassifier - OTB 8.0.0           Application         Help           Parameters         Lg           Quere -16 10:26:57 (INFO) TrainVectorClassifier: Confusion (11/21/31/41/51 [6]           Quere -16 10:26:57 (INFO) TrainVectorClassifier: Confusion (11/21/31/21/51 [6]           Quere -16 10:26:57 (INFO) TrainVectorClassifier: Precision 2022-04-16 10:26:57 (INFO) TrainVectorClassifier: Precision 2022-04-16 10:26:57 (INFO) TrainVectorClassifier: Precision 2022-04-16 10:26:57 (INFO) TrainVectorClassifier: F-score of 2022-04-16 10:26:57 (INFO) TrainVectorClassifier: Precision 2022-04-16 10:26:57 (INFO) TrainVectorClassifier: Precision 2022-04-16 10:26:57 (INFO) TrainVect                                                                                                    | of class [1] vs all: 0.997525<br>class [1] vs all: 0.997525<br>class [1] vs all: 0.995062<br>f class [1] vs all: 0.995062<br>f class [2] vs all: 0.996063<br>class [2] vs all: 0.9964777<br>f class [2] vs all: 0.974952<br>of class [3] vs all: 0.974952<br>of class [3] vs all: 0.979895<br>of class [3] vs all: 0.999641<br>f class [4] vs all: 0.989756<br>of class [4] vs all: 0.99941<br>f class [5] vs all: 0.9941<br>class [5] vs all: 0.9941                                                                                                    | produced labele): | 0%  |        | ×     |
| Ready to run           TrainVectorClassifier - OTB 8.0.0           Application         Help           Parameters         Log           2022-04-16 10-26-57 (INFO) TrainVectorClassifier: Confusion<br>[1] 403 0 0 0 2 0<br>[2] 0 023 0 12 0 0<br>[3] 0 0 1637 0 0 0<br>[3] 0 0 1637 0 0 0<br>[4] 0 0 1 628 0 0<br>[5] 1 1 0 0 337 0 [6]<br>[3] 0 0 1628 0 0<br>[6] 0 0 0 0 0 1528           2022-04-16 10:26-57 (INFO) TrainVectorClassifier: Precision<br>2022-04-16 10:26-57 (INFO) TrainVectorClassifier: Precision<br>2022-04-16 10:26-57 (INFO) TrainVectorClassifier: Precision                                                                                                    | of class [1] vs all: 0.997525<br>class [1] vs all: 0.997525<br>class [1] vs all: 0.995062<br>f class [1] vs all: 0.996063<br>class [2] vs all: 0.996063<br>class [2] vs all: 0.9960717<br>f class [2] vs all: 0.9974972<br>of class [3] vs all: 0.9974972<br>of class [3] vs all: 0.9974972<br>of class [3] vs all: 0.9974972<br>of class [3] vs all: 0.99941<br>f class [4] vs all: 0.981756<br>of class [4] vs all: 0.9811<br>f class [5] vs all: 0.9941<br>f class [5] vs all: 0.9941                                                                                                    | produced labels): | 0%  |        | ×     |
| Ready to run           TrainVectorClassifier - OTB 8.0.0           Application         Help           Parameters         Log           2022-04-16 10-26-57 (INFO) TrainVectorClassifier: Confusion [11 403 00 0 2 0 [2 0 0 [2 0 0 0 0 0 0 0 0 [2 0 0 [2 0 0 0 0                                                                                                    | of class [1] vs all: 0.997525<br>class [1] vs all: 0.997525<br>class [1] vs all: 0.99502<br>f class [1] vs all: 0.99502<br>f class [1] vs all: 0.99603<br>class [2] vs all: 0.99603<br>class [2] vs all: 0.994717<br>f class [2] vs all: 0.974952<br>of class [3] vs all: 0.974952<br>of class [3] vs all: 0.99756<br>class [3] vs all: 0.99841<br>f class [4] vs all: 0.989756<br>of class [4] vs all: 0.9841<br>f class [5] vs all: 0.9941<br>class [5] vs all: 0.9941                                                                                                    | produced labels): | 0%  |        |       |
| Ready to run           TrainVectorClassifier - OTB 8.0.0           Application         Help           Parameters         Log           2022-04-16 10:26:57 (INFO) TrainVectorClassifier: Confusion 11 [2] 31 [4] [5] [6]         1           [2] 2022-04-16 10:26:57 (INFO) TrainVectorClassifier: Confusion 11 [2] 31 [4] [5] [6]         1           [2] 2022-04-16 10:26:57 (INFO) TrainVectorClassifier: Precision 2022-04-16 10:26:57 (INFO) TrainVectorClassifier: Precision 2022-04-16 10:26:57 (INFO) TrainVectorClassi                                                                                                    | of class [1] vs all: 0.997525<br>class [1] vs all: 0.997525<br>class [1] vs all: 0.995062<br>f class [1] vs all: 0.996063<br>class [2] vs all: 0.996063<br>class [2] vs all: 0.994777<br>f class [2] vs all: 0.9974952<br>of class [3] vs all: 0.9974952<br>of class [3] vs all: 0.999389<br>class [3] vs all: 0.99941<br>f class [4] vs all: 0.99941<br>f class [4] vs all: 0.9941<br>class [5] vs all: 0.9941<br>class [5] vs all: 0.9941<br>class [5] vs all: 0.9941<br>class [5] vs all: 0.9941<br>class [5] vs all: 0.9941<br>class [5] vs all: 0.9941                                                                                                    | produced labels): | 0%  |        |       |
| Ready to run           TrainVectorClassifier - OTB 8.0.0           Application         Help           Parameters         Log           2022-04-16 10:26:57 (INFO) TrainVectorClassifier: Confusion [1] [2] [4] [5] [6]         [1] 403 0 0 0 2 0           [2] 0 223 0 0 0 0 2 0         [2] 0 223 0 0 0 0 0 0 0 0 0 0 0 0 0 0 0 0 0                                                                                                    | of class [1] vs all: 0.997525<br>class [1] vs all: 0.997525<br>class [1] vs all: 0.995062<br>f class [1] vs all: 0.995062<br>f class [1] vs all: 0.996063<br>class [2] vs all: 0.996063<br>class [2] vs all: 0.9949717<br>f class [3] vs all: 0.994952<br>of class [3] vs all: 0.994952<br>of class [3] vs all: 0.999695<br>of class [4] vs all: 0.99941<br>f class [4] vs all: 0.99941<br>f class [5] vs all: 0.9941<br>f class [5] vs all: 0.9941<br>f class [5] vs all: 0.9941<br>f class [5] vs all: 0.9941<br>f class [5] vs all: 0.9941<br>f class [5] vs all: 0.9941<br>f class [5] vs all: 0.9941<br>f class [5] vs all: 0.9941<br>f class [6] vs all: 1                                                                                                    | produced labels): | 0%  |        |       |
| Ready to run           TrainVectorClassifier - OTB 8.0.0           Application         Help           Parameters         Lg           Quero -16 10:26:57 (INFO) TrainVectorClassifier: Confusion (1) [2] [3] [4] [5] [6]           Quero -16 10:26:57 (INFO) TrainVectorClassifier: Confusion (1) [2] [3] [4] [5] [6]           Quero -16 10:26:57 (INFO) TrainVectorClassifier: Precision 2022-04-16 10:26:57 (INFO) TrainVectorClassifier: Precision 2022-04-16 10:26:57 (INFO) TrainVectorClassifier: Recall of 2022-04-16 10:26:57 (INFO) Tra                                                                                                    | of class [1] vs all: 0.997525<br>class [1] vs all: 0.997525<br>class [1] vs all: 0.995062<br>f class [1] vs all: 0.995062<br>f class [2] vs all: 0.996063<br>class [2] vs all: 0.996063<br>class [2] vs all: 0.954717<br>f class [2] vs all: 0.994952<br>of class [3] vs all: 0.99989<br>class [3] vs all: 0.99989<br>class [3] vs all: 0.999695<br>of class [4] vs all: 0.99941<br>f class [5] vs all: 0.9941<br>class [5] vs all: 0.9941<br>class [5] vs all: 0.9941<br>of class [5] vs all: 0.9941<br>of class [5] vs all: 1<br>class [6] vs all: 1<br>class [6] vs all: 1<br>class [6] vs all: 1                                                                                                    | produced labels): | 0%  |        |       |
| Ready to run           TrainVectorClassifier - OTB 8.0.0           Application Help           Parameters         Log           2022-04-16 10:26:57 (INFO) TrainVectorClassifier: Confusion<br>[1] 400 0 0 2 0           [2] 40 0 253 0 0 2 0           [3] 0 0 1637 0 0 0           [4] 0 0 1 628 0 0           [5] 1 1 0 0 337 0 0           [6] 0 0 0 0 2 0           [2] 40 0 1 628 0 0           [5] 1 0 0 1 628 0 0           [5] 1 1 0 0 337 0           2022-04-16 10:26:57 (INFO) TrainVectorClassifier: Precision<br>2022-04-16 10:26:57 (INFO) TrainVectorClassifier: Recision<br>2022-04-16 10:26:57 (INFO) TrainVectorClassifier: Precision<br>2022-04-16 10:26:57 (INFO) TrainVectorClassifier: Precision<br>2022-04-16 10:26:57 (INFO) TrainVectorClassifier: Precision<br>2022-04-16 10:26:57 (INFO) TrainVectorClassifier: Precision<br>2022-04-16 10:26:57 (INFO) TrainVectorClassifier: Precision<br>2022-04-16 10:26:57 (INFO) TrainVectorClassifier: Precision<br>2022-04-16 10:26:57 (INFO) TrainVectorClassifier: Precision<br>2022-04-16 10:26:57 (INFO) TrainVectorClassifier: Recall of<br>2022-04-16 10:26:57 (INFO) TrainVectorClassifier: Precision<br>2022-04-16 10:26:57 (INFO) TrainVectorClassifier: Precision<br>2022-04-16 10:26:57 (INFO) TrainVectorClassifier: Precision<br>2022-04-16 10:26:57 (INFO) TrainVectorClassifier: Precision<br>2022-04-16 10:26:57 (INFO) TrainVectorClassifier: Recall of<br>2022-04-16 10:26:57 (INFO) TrainVectorClassifier: Recall of<br>2022-04-16 10:26:57 (INFO) TrainVectorClassifier: Recall of<br>2022-04-16 10:26:57 (INFO) TrainVectorClassifier: Recall of<br>2022-04-16 10:26:57 (INFO) TrainVectorClassifier: Recall of<br>2022-04-16 10:26:57 (INFO) TrainVectorClassifier: Recall of<br>2022-04-16 10:26:57 (INFO) TrainV                                                                                                    | of class [1] vs all: 0.997525<br>class [1] vs all: 0.997525<br>class [1] vs all: 0.995062<br>f class [1] vs all: 0.995062<br>f class [1] vs all: 0.996093<br>class [2] vs all: 0.996093<br>class [2] vs all: 0.954717<br>f class [2] vs all: 0.9974952<br>of class [3] vs all: 0.9974952<br>of class [3] vs all: 0.99841<br>f class [3] vs all: 0.99841<br>f class [4] vs all: 0.99841<br>f class [5] vs all: 0.9941<br>class [5] vs all: 0.9941<br>class [5] vs all: 0.9941<br>class [5] vs all: 0.9941<br>class [6] vs all: 1<br>class [6] vs all: 1<br>class [6] vs all: 1                                                                                                    | produced labels): | 0%  |        | ×     |
| Ready to run           ImainVectorClassifier - OTB 8.0.0           Application Help           Parameters         Log           2022-04-16 10-26-57 (INFO) TrainVectorClassifier: Confusion [11 403 00 0 2 0 [2] 40 0 0 1 628 0 0 [3] 0 0 1637 0 0 0 [4] 0 0 1 628 0 0 [5] 1 1 0 0 337 0 [6] 0 1 0 0 337 0 [6] 0 1 0 0 337 0 [6] 0 202-04-16 10-26:57 (INFO) TrainVectorClassifier: Precision 2022-04-16 10-26:57 (INFO) TrainVectorClassifier: Precision 2022-04-16 10-26:57 (INFO) TrainVectorClassifier: Recall of 2022-04-16 10-26:57 (INFO) TrainVectorClassifier: Recall of 2022-04-16 10-26:57 (INFO) TrainVectorClassifier: Precision 2022-04-16 10-26:57 (INFO) TrainVectorClassifier: Recall of 2022-04-16 10-26:57 (INFO) TrainVectorClassifier: Recall of 2022-04-16 10-26:57 (INFO) TrainVectorClassifier: Recall of 2022-04-16 10-26:57 (INFO) TrainVectorClassifier: Recall of 2022-04-16 10-26:57 (INFO) TrainVectorClassifier: Recall of 2022-04-16 10-26:57 (INFO) TrainVectorClassifier: Recall of 2022-04-16 10-26:57 (INFO) Tr                                                                                                    | of class [1] vs all: 0.997525<br>class [1] vs all: 0.997525<br>class [1] vs all: 0.995062<br>f class [1] vs all: 0.996092<br>of class [1] vs all: 0.996093<br>class [2] vs all: 0.996093<br>of class [2] vs all: 0.9974972<br>of class [2] vs all: 0.9974972<br>of class [3] vs all: 0.9974972<br>of class [3] vs all: 0.99949<br>class [3] vs all: 0.99941<br>f class [5] vs all: 0.9941<br>f class [5] vs all: 0.9941<br>f class [5] vs all: 0.9941<br>of class [5] vs all: 0.9941<br>of class [6] vs all: 1<br>class [6] vs all: 1<br>f class [6] vs all: 1<br>f class [6] vs all vs all vs all vs all vs all vs all vs all vs all vs all vs all vs all vs all vs all | produced labels): | 0%  |        |       |
| Ready to run           ImainVectorClassifier - OTB 8.0.0           Application Help           Parameters         Log           2022-04-16 10:26:57 (INFO) TrainVectorClassifier: Confusion [11] [13] (13] (15] [15] [12] [13] [13] (14] [15] [12] [13] [13] [14] [15] [15] [12] [15] [12] [15] [12] [13] [13] [14] [15] [15] [12] [14] [15] [15] [15] [15] [15] [15] [15] [15                                                                                                    | of class [1] vs all: 0.997525<br>class [1] vs all: 0.997525<br>class [1] vs all: 0.995052<br>f class [1] vs all: 0.995062<br>f class [1] vs all: 0.996063<br>class [2] vs all: 0.996063<br>class [2] vs all: 0.997177<br>f class [2] vs all: 0.9974972<br>of class [3] vs all: 0.9974972<br>of class [3] vs all: 0.9974972<br>of class [3] vs all: 0.99941<br>f class [4] vs all: 0.989756<br>of class [5] vs all: 0.9941<br>f class [5] vs all: 0.9941<br>f class [5] vs all: 0.9941<br>of class [6] vs all: 1<br>class [6] vs all: 1<br>class [6] vs all: 1                                                                                                    | produced labels): |     |        | te    |

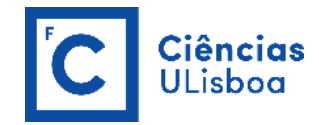

#### RANDOM FOREST CLASSIFIER OPTIONS (default values)

(more details in https://docs.opencv.org/2.4/modules/ml/doc/random\_trees.html )

#### Maximum depth of the tree -classifier.rf.max int DEFAULT VALUE: 5

The depth of the tree. A low value will likely underfit and conversely a high value will likely overfit. The optimal value can be obtained using cross-validation or other suitable methods.

Minimum number of samples in each node -classifier.rf.min int DEFAULT VALUE: 10

If the number of samples in a node is smaller than this parameter, then the node will not be split. A reasonable value is a small percentage of the total data e.g. 1 percent.

#### Termination Criteria for regression tree -classifier.rf.ra float DEFAULT VALUE: 0

If all absolute differences between an estimated value in a node and the values of the train samples in this node are smaller than this regression accuracy parameter, then the node will not be split.

**Cluster possible values of a categorical variable into K <= cat clusters to find a suboptimal split** -classifier.rf.cat int DEFAULT VALUE: 10

Cluster possible values of a categorical variable into K <= cat clusters to find a suboptimal split.

#### Size of the randomly selected subset of features at each tree node -classifier.rf.var int DEFAULT VALUE: 0

The size of the subset of features, randomly selected at each tree node, that are used to find the best split(s). If you set it to 0, then the size will be set to the square root of the total number of features.

#### Maximum number of trees in the forest -classifier.rf.nbtrees int DEFAULT VALUE: 100

The maximum number of trees in the forest. Typically, the more trees you have, the better the accuracy. However, the improvement in accuracy generally diminishes and reaches an asymptote for a certain number of trees. Also keep in mind, that increasing the number of trees increases the prediction time linearly.

Sufficient accuracy (OOB error) -classifier.rf.acc float DEFAULT VALUE: 0.01

Sufficient accuracy (OOB error).

https://towardsdatascience.com/what-is-out-of-bag-oob-score-in-random-forest-a7fa23d710

#### https://www.sciencedirect.com/topics/engineering/random-forest

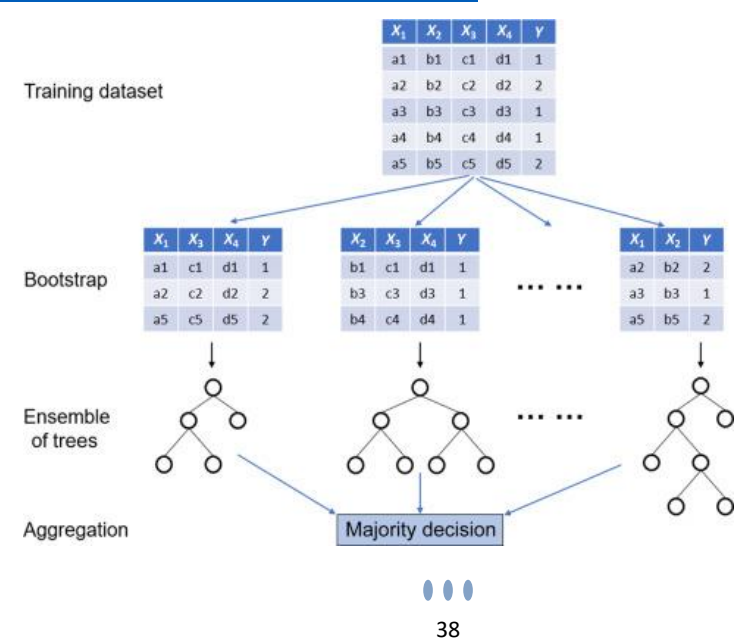

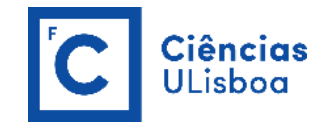

#### STEP 6: PERFORM THE CLASSIFICATION BY APPLYING THE MODEL (ImageClassifier)

In OTB, use Learning > ImageClassifier<sup>23</sup> to perform a classification of the input image according to a model file. This application performs an image classification based on a model file produced by the TrainImagesClassifier or the TrainVectorClassifier application. Pixels of the output image will contain the class labels decided by the classifier (maximal class label = 65535). The input pixels can be optionally centered and reduced according to the statistics file produced by the ComputeImagesStatistics application.

Once the classifier has been trained, one can apply the model to classify pixels inside defined classes on a new image using the ImageClassifier application. A confidence map of the produced classification might be produced. The confidence index depends on the model: in the case of Random Forests, the confidence is the proportion of votes for the majority class.

Note that, the probability map is only implemented for the Shark Random Forest classifier at this point.

| 🚯 ImageClassifier - OTB 8.0.0 —                                                                  |         |  |
|--------------------------------------------------------------------------------------------------|---------|--|
| Application Help                                                                                 |         |  |
| Parameters Log                                                                                   |         |  |
|                                                                                                  |         |  |
| ✓ Input Image A_COVID19/DETECAO_REMOTA_MULTIESPETRAL/PRATICAS_DRM/DATA/subset_0_of_collocate.tif |         |  |
| Input Mask You can drop a file here                                                              |         |  |
| Model file ve/QUARENTENA_COVID19/DETECAO_REMOTA_MULTIESPETRAL/PRATICAS_DRM/DATA/model.rf         |         |  |
| Statistics file                                                                                  |         |  |
| Label mask value 0                                                                               |         |  |
| Output Image                                                                                     |         |  |
| Confidence map 9/DETECAO_REMOTA_MULTIESPETRAL/PRATICAS_DRM/DATA/confidence_map_rf.tif double v   |         |  |
| $\Box$ Probability map $$$ uint 16 $~\sim$                                                       |         |  |
| Available RAM (MB) 256                                                                           |         |  |
| ✓ Number of classes in the model 20                                                              |         |  |
|                                                                                                  |         |  |
|                                                                                                  |         |  |
| 0%                                                                                               | Execute |  |
| Ready to run                                                                                     |         |  |

<sup>&</sup>lt;sup>23</sup> <u>https://www.orfeo-toolbox.org/CookBook/Applications/app\_ImageClassifier.html</u>

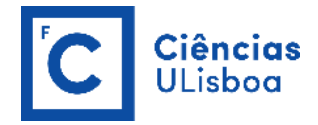

#### Labeled Image

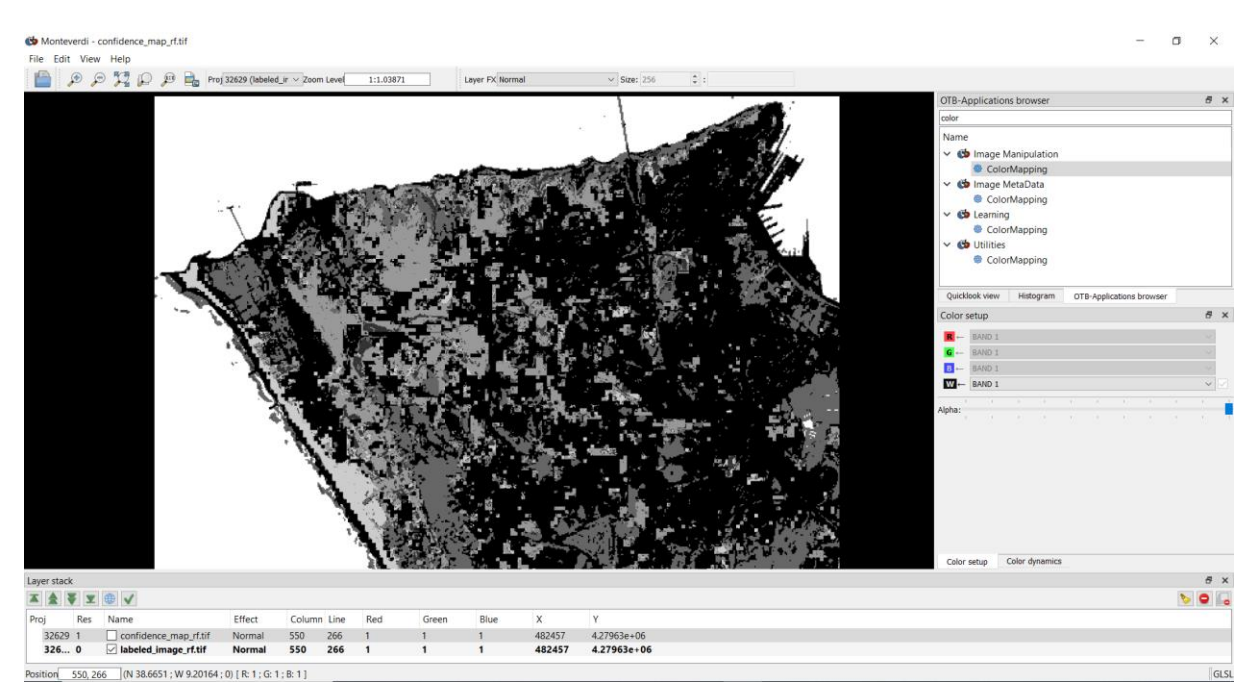

#### **Confidence** map

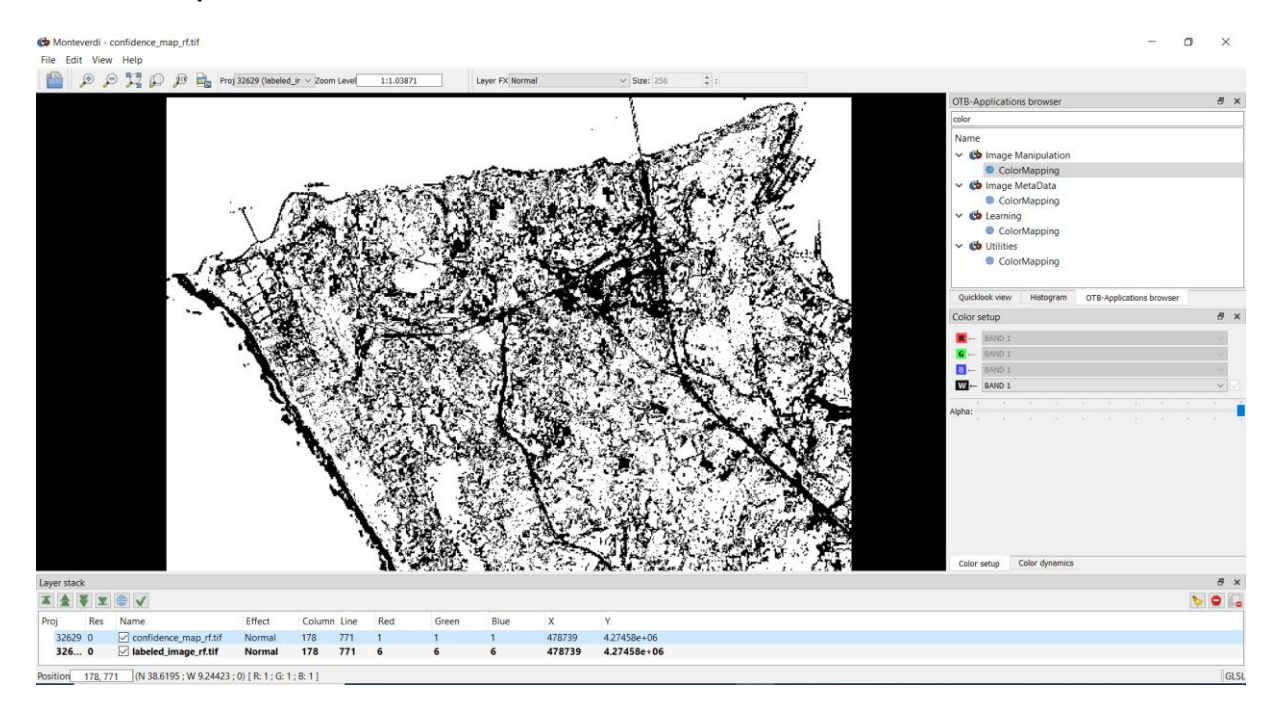

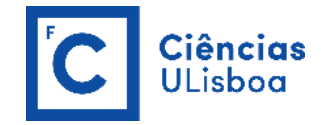

# STEP 7: FILTER THE LABELED IMAGES (ClassificationMapRegularization)

In OTB, use **Learning > ClassificationMapRegularization**<sup>24</sup> to filter the input labeled image (with a maximal class label = 65535) using Majority Voting in a ball-shaped neighborhood. Majority Voting takes the more representative value of all the pixels identified by the ball-shaped structuring element and then sets the center pixel to this majority label value.

| plication Help                                                                                                    |    |     |      |
|----------------------------------------------------------------------------------------------------|----|-----|------|
| Parameters     Log       Input and output images     Input and output images       Input classification image     9/DETECAO_REMOTA_MULTIESPETRAL/PRATICAS_DRM/DATA/labeled_image_rf.tif |    |     | ^    |
| Output regularized imageMULTIESPETRAL/PRATICAS_DRM/DATA/labeled_image_rf_filtered.tif uint 8  Regularization parameters                                                                 |    |     |      |
| <ul> <li>Structuring element radius (in pixels) 1</li> <li>Set tie pixels to undecided</li> <li>Label for the NoData class</li> <li>C</li> </ul>                                        |    |     |      |
| Label for the Undecided class     O     Control     Process isolated pixels only     Off     Threshold for isolated pixels     1                                                        |    |     |      |
|                                                                                                    |    |     | ~    |
|                                                                                                    | 0% | Exe | cute |

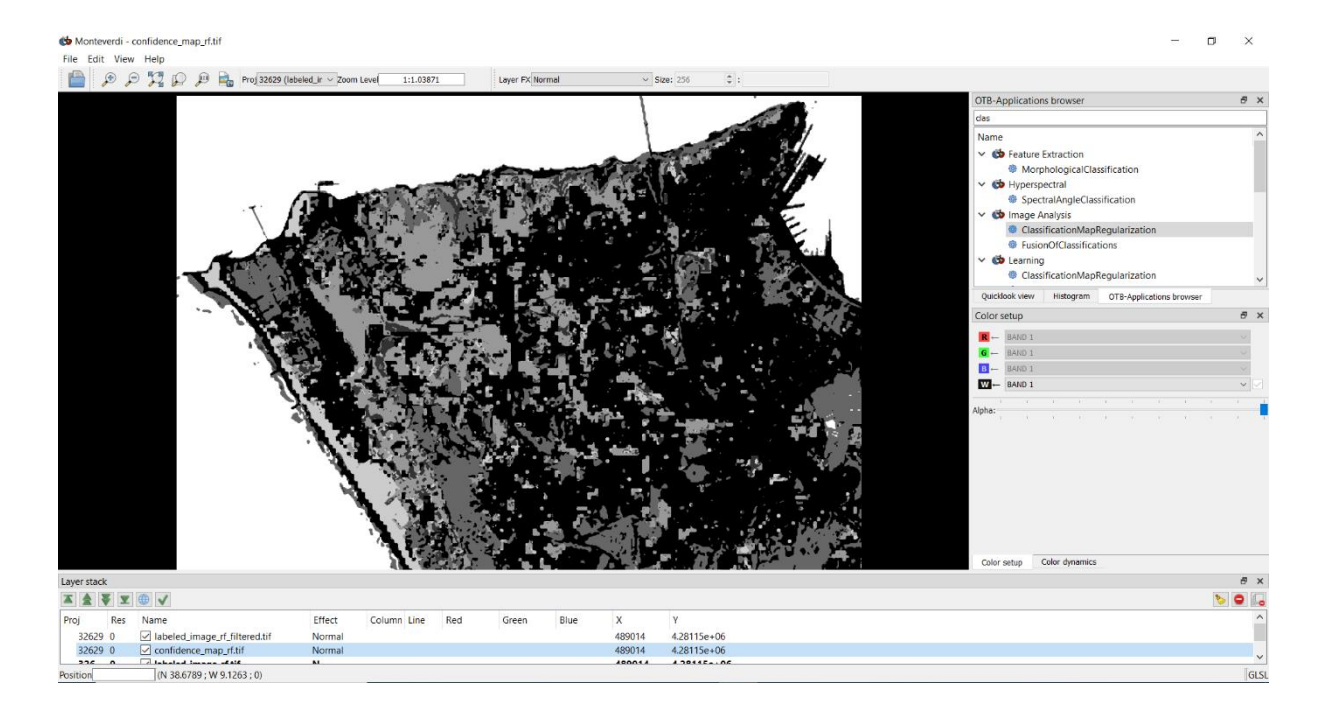

<sup>&</sup>lt;sup>24</sup> https://www.orfeo-toolbox.org/CookBook/Applications/app\_ClassificationMapRegularization.html

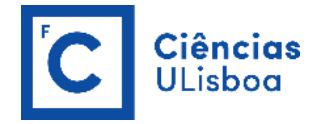

# STEP 8: MAP THE LABELED IMAGE TO AN 8-BITS IMAGE (ColorMapping)

In OTB, use **Learning > ColorMapping**<sup>25</sup> to map a label image to an 8-bits RGB image (both ways) using different methods.

| ColorMapping - OTB   | 8.0.0                                                                                                    | _ |        | ×   |
|----------------------|----------------------------------------------------------------------------------------------------|---|--------|-----|
| Application Help     |                                                                                                    |   |        |     |
| Parameters Log       |                                                                                                    |   |        |     |
|                      |                                                                                                    |   |        | ^   |
| 🔽 Input Image        | $\label{eq:pviD19} VID19/DETECAO\_REMOTA\_MULTIESPETRAL/PRATICAS\_DRM/DATA/labeled\_image\_rf\_filtered.tiffered.tiffered.tif$ |   |        |     |
| 🗸 Output Image       | $\verb+kemota_multiespetral/praticas_drm/data/labeled_image_rf_filtered_color.tif   uint  8    >   vint    vint                          $                                                                                                    |   |        |     |
| Operation            |                                                                                                    |   |        |     |
|                      |                                                                                                    |   |        |     |
| Label to color       |                                                                                                    |   | $\sim$ |     |
|                      |                                                                                                    |   |        |     |
|                      |                                                                                                    |   |        |     |
|                      |                                                                                                    |   |        |     |
| Color mapping method | 1                                                                                                    |   |        |     |
| Color monoire with   | anatara labalad laala uu tabla                                                                                                    |   |        |     |
| Color mapping with   |                                                                                                    |   | ~      |     |
|                      |                                                                                                    |   |        |     |
|                      |                                                                                                    |   |        |     |
|                      |                                                                                                    |   |        |     |
| ✓ Look-up table      | file VID19/DETECAO_REMOTA_MULTIESPETRAL/PRATICAS_DRM/DATA/lut_mapping_file.txt                                                                                                    |   |        |     |
|                      |                                                                                                    |   |        | ~   |
|                      |                                                                                                    |   |        |     |
|                      |                                                                                                    |   |        |     |
|                      |                                                                                                    |   | Execu  | ite |
|                      |                                                                                                    |   |        |     |
|                      |                                                                                                    |   |        |     |

When using ColorMapping with custom labeled look-up table options, a Look-up table file method.custom.lut filename [dtype] is required. An ASCII file containing the look-up table with one color per line (for instance the line '1 255 0 0' means that all pixels with label 1 will be replaced by RGB color 255 0 0). Lines beginning with a # are ignored.

```
# Lines beginning with a # are ignored
1 192 192 192
2 96 169 23
3 0 138 0
4 164 196 0
5 227 200 0
6 27 161 226
```

<sup>&</sup>lt;sup>25</sup> <u>https://www.orfeo-toolbox.org/CookBook/Applications/app\_ColorMapping.html</u>

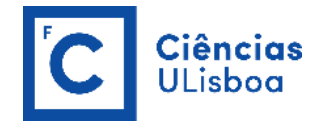

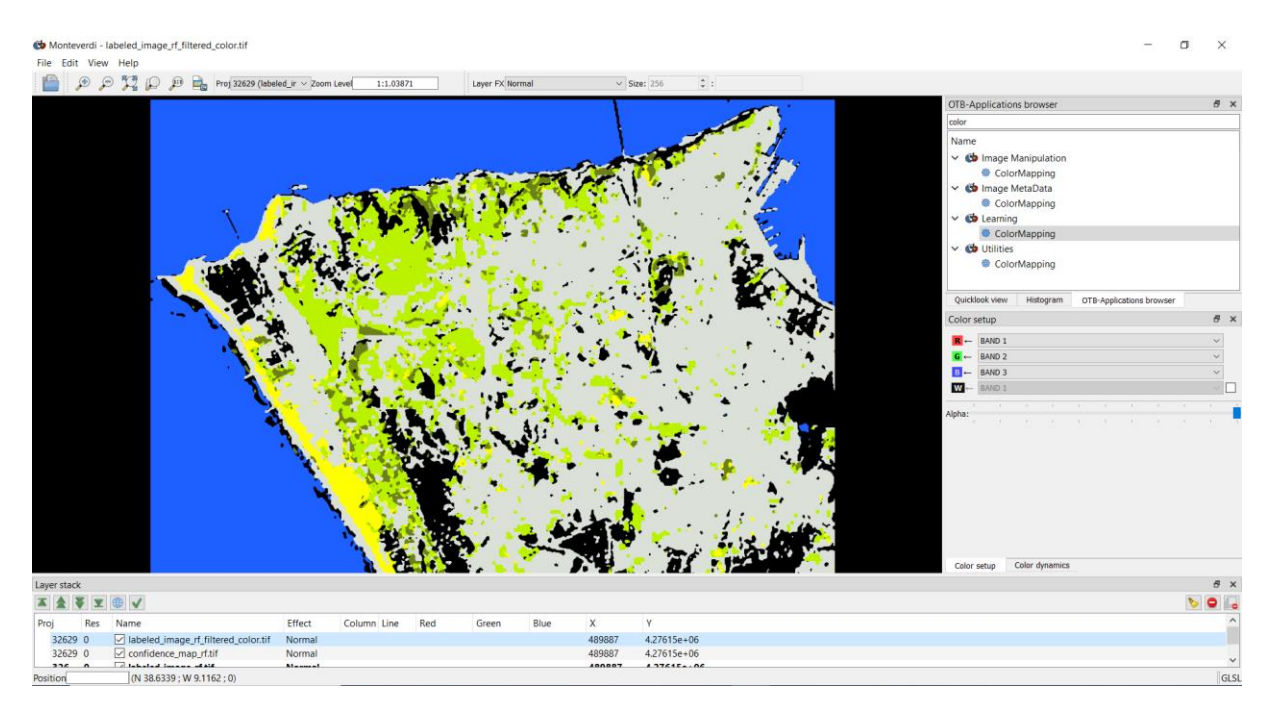

# STEP 9: COMPUTE A CONFUSION MATRIX (ComputeConfusionMatrix)

In OTB, use **Learning > ComputeConfusionMatrix**<sup>26</sup> to compute the confusion matrix for a classification (in this case, a Random Forest classification.

| 🚯 ComputeConfusio  | onMatrix - OTB 8.0.0         |                                                                                   | _  |        | ×   |
|--------------------|------------------------------|-----------------------------------------------------------------------------------|----|--------|-----|
| Application Help   |                              |                                                                                   |    |        |     |
| Parameters Log     |                              |                                                                                   |    |        |     |
| 🔽 Input Image      | þ                            | 1D19/DETECAO_REMOTA_MULTIESPETRAL/PRATICAS_DRM/DATA/labeled_image_rf_filtered.tf  |    |        | ^   |
| Matrix output      | l i                          | 19/DETECAO_REMOTA_MULTIESPETRAL/PRATICAS_DRM/DATA/confusion_matrix_classification |    |        |     |
| set the output for | mat to contingency table or  | onfusion matrix                                                                   |    |        |     |
| Choice of a co     | nfusion matrix as output.    |                                                                                   |    | ~      |     |
|                    |                              |                                                                                   |    |        |     |
|                    |                              |                                                                                   |    |        |     |
| Ground truth       |                              |                                                                                   |    |        |     |
| Ground truth a     | is a vector data file        |                                                                                   |    | $\sim$ |     |
| Tanut sef          |                              |                                                                                   |    |        |     |
|                    | erence vector data           |                                                                                   |    | -      |     |
|                    |                              | style_css<br>code                                                                 |    |        |     |
| ✓ Field nan        | ne                           |                                                                                   |    |        |     |
|                    |                              |                                                                                   |    |        |     |
| Value for          | nodata pixels in the referen | e vector 0                                                                        |    |        | ~   |
|                    |                              |                                                                                   |    |        |     |
|                    |                              |                                                                                   |    |        |     |
|                    |                              |                                                                                   | )% | Exec   | ute |
|                    |                              |                                                                                   |    |        | 3   |

<sup>&</sup>lt;sup>26</sup> <u>https://www.orfeo-toolbox.org/CookBook/Applications/app\_ComputeConfusionMatrix.html</u>

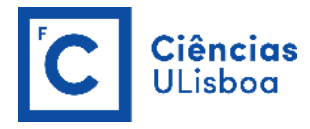

| ComputeConfusionMatrix - OTB 8.0.0 -                                                                                                    |         | × |
|----------------------------------------------------------------------------------------------------|---------|---|
| Application Help                                                                                                    |         |   |
| Parameters Log                                                                                                    |         |   |
| 2022-04-16 15:33:07 (INFO) ComputeConfusionMatrix: Confusion matrix (rows = reference labels, columns = produced labels):<br>[1] [2] [3] [4] [5] [6]<br>[1] 162 0 0 0 0 0<br>[2] 0 182 0 8 0 0<br>[3] 32 0 830 0 0 0<br>[4] 0 0 0 623 0 0<br>[5] 11 0 0 0 149 0<br>[6] 0 0 0 0 0 1727 |         | ^ |
| 2022-04-16 15:33:07 (INFO) ComputeConfusionMatrix: Precision of class [1] vs all: 0.790244                                                                                                    |         |   |
| 2022-04-16 15:33:07 (INFO) ComputeConfusionMatrix: Recall of class [1] vs all: 1                                                                                                    |         |   |
| 2022-04-16 15:33:07 (INFO) ComputeConfusionMatrix: F-score of class [1] vs all: 0.882834                                                                                                    |         |   |
| 2022-04-16 15:33:07 (INFO) ComputeConfusionMatrix: Precision of class [2] vs all: 1                                                                                                    |         |   |
| 2022-04-16 15:33:07 (INFO) ComputeConfusionMatrix: Recall of class [2] vs all: 0.957895                                                                                                    |         |   |
| 2022-04-16 15:33:07 (INFO) ComputeConfusionMatrix: F-score of class [2] vs all: 0.978495                                                                                                    |         |   |
| 2022-04-16 15:33:07 (INFO) ComputeConfusionMatrix: Precision of class [3] vs all: 1                                                                                                    |         |   |
| 2022-04-16 15:33:07 (INFO) ComputeConfusionMatrix: Recall of class [3] vs all: 0.962877                                                                                                    |         |   |
| 2022-04-16 15:33:07 (INFO) ComputeConfusionMatrix: F-score of class [3] vs all: 0.981087                                                                                                    |         |   |
| 2022-04-16 15:33:07 (INFO) ComputeConfusionMatrix: Precision of class [4] vs all: 0.987322                                                                                                    |         | ~ |
|                                                                                                    |         |   |
|                                                                                                    | Execute |   |
| Ready to run                                                                                                    |         |   |

#### **Produced Labels**

| Reference<br>Data | Classes                    | 1                           | 2       | 3   | 4    | 5   | 6    | Row<br>Total | Recall | F1-<br>score |
|-------------------|----------------------------|-----------------------------|---------|-----|------|-----|------|--------------|--------|--------------|
|                   | 1                          | 162                         |         |     |      |     |      | 162          | 1      | 0.88         |
|                   | 2                          |                             | 182     |     | 8    |     |      | 190          | 0.96   | 0.98         |
|                   | 3                          | 32                          |         | 830 |      |     |      | 862          | 0.96   | 0.98         |
|                   | 4                          |                             |         |     | 623  |     |      | 623          | 1      | 0.99         |
|                   | 5                          | 11                          |         |     |      | 149 |      | 160          | 0.93   | 0.96         |
|                   | 6                          |                             |         |     |      |     | 1727 | 1727         | 1      | 1            |
|                   | Column<br>Total            | 205                         | 182     | 830 | 631  | 149 | 1727 | 3724         |        |              |
|                   | Precision                  | 0.79                        | 1       | 1   | 0.99 | 1   | 1    |              |        |              |
|                   | Overall Acco<br>Kappa Coef | uracy= 0.99<br>ficient= 0.9 | 9<br>98 |     |      |     |      |              |        |              |